# First Time Login

## For first time login, go to: <a href="https://united.cayuse424.com/1564/firstSignln.do">https://united.cayuse424.com/1564/firstSignln.do</a>

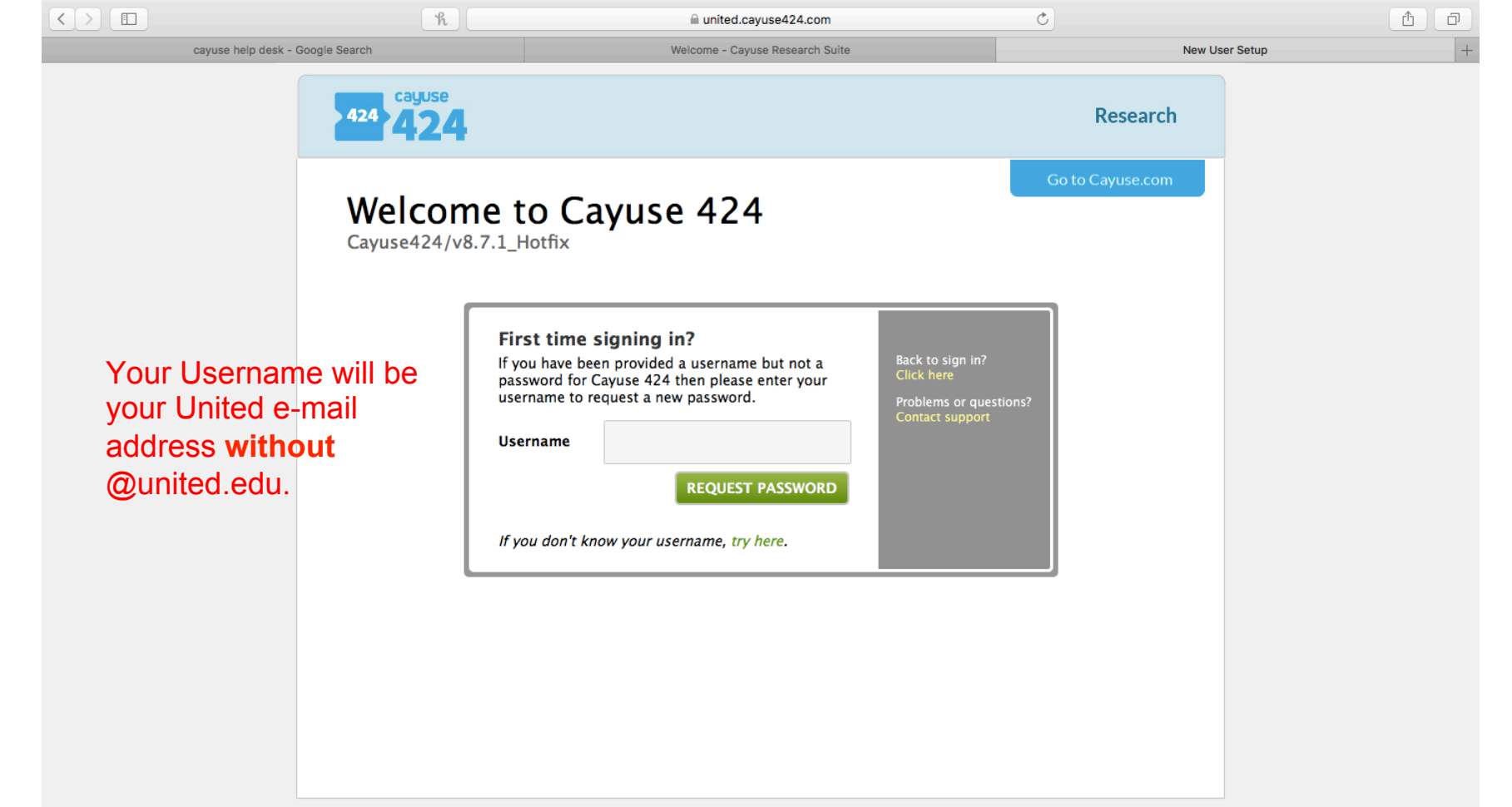

Copyright © 2005-2017 Cayuse

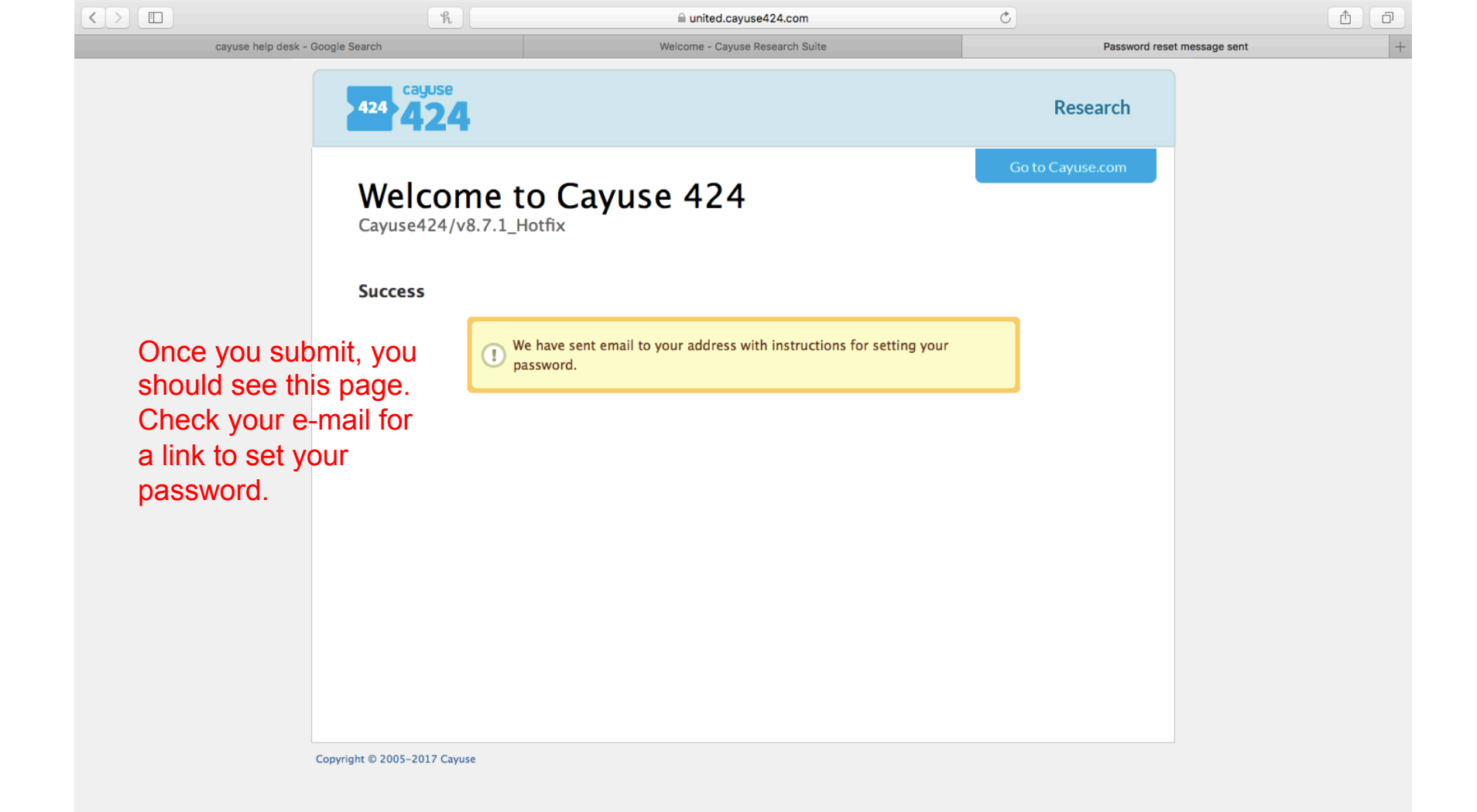

|                                                                     | ĥ                                             |                                        | ■ united.cayuse424.com      | C                |                     |   |
|---------------------------------------------------------------------|-----------------------------------------------|----------------------------------------|-----------------------------|------------------|---------------------|---|
| cayuse help desk - Google Sear                                      | rch                                           | Welcome - Cayuse Research Suite        | Password reset message sent |                  | Reset password form | + |
|                                                                     | 424 cayuse                                    | ļ.                                     |                             | Research         |                     |   |
|                                                                     | Passwo                                        | ord reset                              |                             | Go to Cayuse.com |                     |   |
|                                                                     | Please enter                                  | a new password for you                 | ur Cayuse 424 account.      |                  |                     |   |
| Set your passw<br>recommend you<br>same password<br>for your United | ord. We<br>u use the<br>l you use<br>account. | New password:<br>Re-type new password: | RESET PASSWORD              |                  |                     |   |
|                                                                     | Copyright © 2005-2017 Cayu                    | se                                     |                             |                  |                     |   |

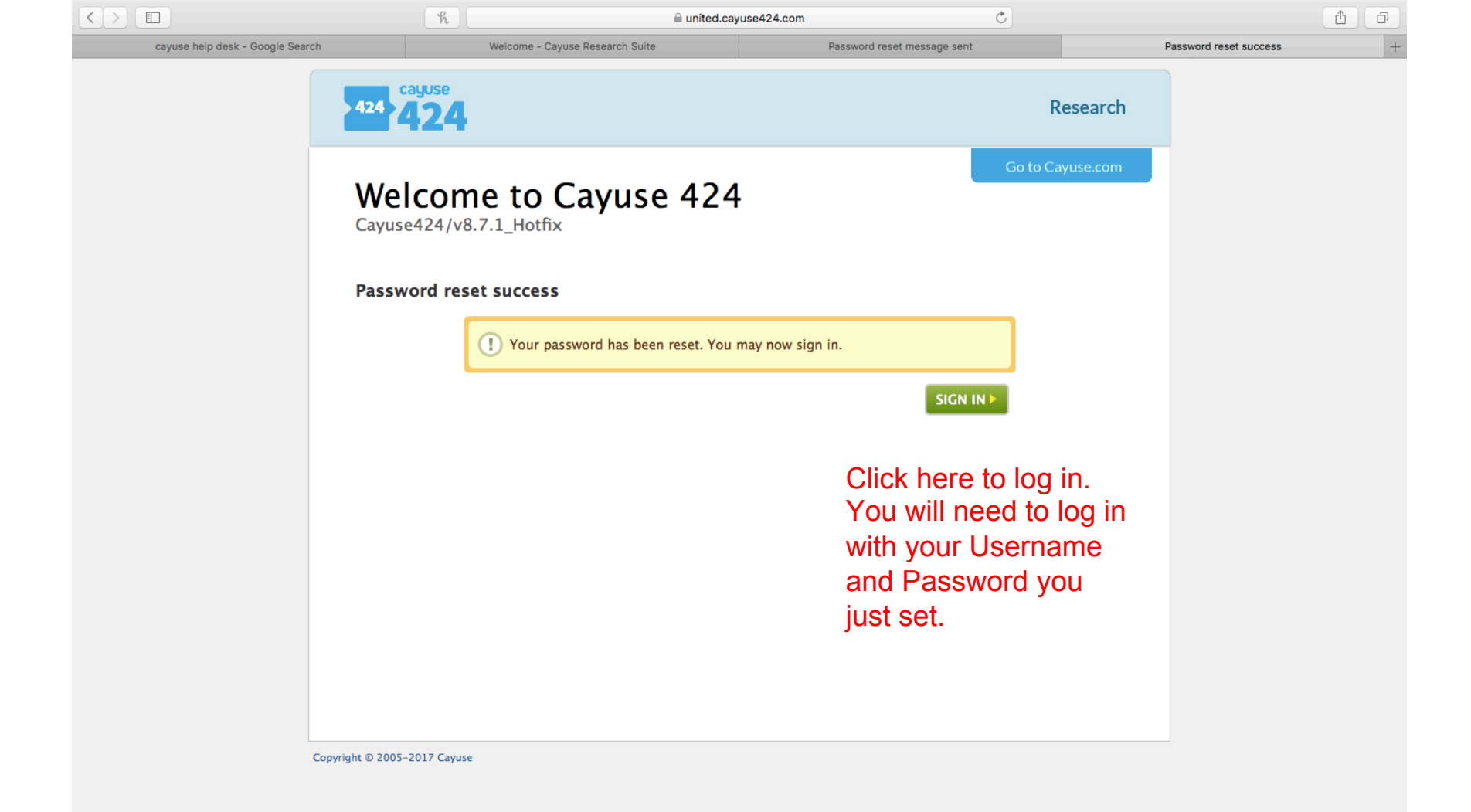

# Logging Into Cayuse

| $\langle \rangle$ | டி 🔇 united.cayuse424.com      | Ċ                             | 1 D       |
|-------------------|--------------------------------|-------------------------------|-----------|
|                   | Welcome - Cayuse Research Suis | Google                        | +         |
| About Store       |                                | Gmail In                      | nages 🏭 🔳 |
|                   | To login, go to                |                               |           |
|                   | united.cayuse424.com           | 900                           |           |
|                   | Google Search                  | I'm Feeling Lucky             |           |
|                   |                                |                               |           |
|                   | Explore the making of tod      | ay's out-of-this-world Doodle |           |
|                   |                                |                               |           |

| Cayuse × +                                          |                     | — ( | ð | × |
|-----------------------------------------------------|---------------------|-----|---|---|
| ← → C ☆ 🏻 https://idp.cayuse424.com:9445/idp        | /Authn/UserPassword | ☆   | - | : |
| 🗰 Apps 👩 my.sinclair.edu N NDG Introduction t 📀 Uni | ted Theological     |     |   |   |
| Apps 🕜 my.sinclair.edu N NDG Introduction t 🔇 Uni   | ted Theological     |     |   |   |
|                                                     |                     |     |   |   |

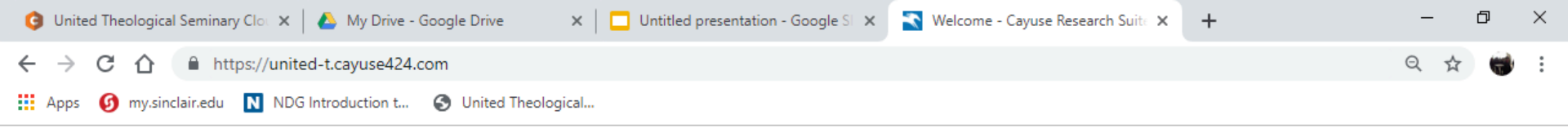

### Research Suite

Logged in as: Candidate Log out

#### **Cayuse Research Suite**

3.8.0

#### **Research Administration Modules**

- Cayuse 424
- Cayuse IRB (Human Studies Compliance)

#### System Administration Applications

- Backbone
- Research Contacts
- Workflow

#### **Application Help**

Research Suite Support Center

Once inside, click on Cayuse IRB (Human Studies Compliance).

Cayuse 424 allows you to manage your personal details.

You will not be allowed access to System Administration Applications.

You can reach Cayuse support here. We recommend you contact United Helpdesk before contacting Cayuse.

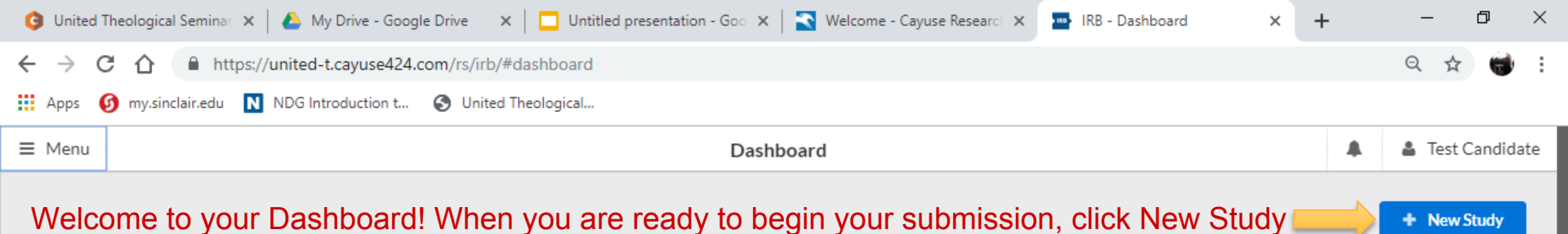

| 0<br>In-Draft       | Awaiting Authorization | 0<br>Pre-Review Under Review |
|---------------------|------------------------|------------------------------|
| My Studies          | My Tasks               | Submissions by Type          |
|                     |                        | Initial 0                    |
|                     |                        | Withdrawal 0                 |
|                     |                        | Modification 0               |
|                     |                        | Renewal 0                    |
| You Have No Studies | All Tasks Complete     | Incident 0                   |
|                     |                        | Closure 0                    |
|                     |                        | Legacy 0                     |

Approved Studies

Studies Expiring in 30 days -

Expired Studies

| Onited Theological Sem                    | iinar 🗙 🛛 🝐 My Drive -                         | Google Drive 🗙 🛛 🗖                     | Untitled presentation - Goo $$ X | 🛐 Welcome - Cayuse Research 🗙 | IRB - Study Details | ×    | + | -      | ð ×      |
|-------------------------------------------|------------------------------------------------|----------------------------------------|----------------------------------|-------------------------------|---------------------|------|---|--------|----------|
| ← → C ☆ 🔒                                 | https://united-t.cayuse                        | 424.com/rs/irb/#study/                 | create                           |                               |                     |      |   | Q 🕁    | ) 😽 :    |
| Apps 🕜 my.sinclair.e                      | du N NDG Introduction                          | n t 🔇 United Theolog                   | ical                             |                               |                     |      |   |        |          |
| ≡ Menu                                    |                                                |                                        | Study                            | / Details                     |                     |      |   | 👗 Test | Candidat |
| Studies / Study Details                   |                                                |                                        |                                  |                               |                     |      |   |        |          |
|                                           | Stu                                            | dy Details                             |                                  |                               | Submissions         |      |   |        |          |
| 1. Enter a descriptiv                     | re title that everyone will se<br>Delete       | ee when they look at the re            | cord for your project            | lick the check box to         | o create your s     | tudy |   | ~      | ×        |
| Approval Date:<br>N/A<br>Sponsors:<br>N/A | Expiration Date:<br>N/A<br>Closed Date:<br>N/A | Organization:<br>N/A<br>Current Policy | Active Submissions:              |                               |                     |      |   |        |          |

| Onited Theological Sector Sector S | eminar 🗙 📔 🝐 My Drive - | Google Drive 🗙 🛛 🗖                                        | Untitled presentation - Goo 🗙 📗                                                     | 🔇 Welcome - Cayuse Research 🗙 🔤                                                                 | IRB - Study Details × +                                                         | - 0 >             |
|----------------------------------------------------------------------------------------------------|-------------------------|-----------------------------------------------------------|-------------------------------------------------------------------------------------|-------------------------------------------------------------------------------------------------|---------------------------------------------------------------------------------|-------------------|
|                                                                                                    | https://united-t.cayuse | 424.com/rs/irb/#study/                                    | 147554                                                                              |                                                                                                 |                                                                                 | २ 🛧 👹             |
| Apps 👩 my.sinclai                                                                                                    | ir.edu NDG Introductio  | n t 🚯 United Theolog                                      | ical                                                                                |                                                                                                 |                                                                                 |                   |
| ■ Menu                                                                                                    |                         |                                                           | Study De                                                                            | etails                                                                                          |                                                                                 | 🜲 🔹 Test Candidat |
| Studies / Study Details                                                                                                    |                         |                                                           |                                                                                     |                                                                                                 |                                                                                 | + New Submission  |
|                                                                                                    | Sti                     | udy Details                                               |                                                                                     |                                                                                                 | Submissions                                                                     |                   |
| Unsubmitted<br>United-18-19-10                                                                                                    | 6 You<br>or yo<br>For r | created a Stu<br>ou have to ma<br>now, you need<br>A drop | dy, but not a Subr<br>ke changes later.<br>I to create your In<br>-down will appear | nission. Sometimes<br>You will do that by c<br>itial Submission. Pre<br>that says "Initial" – c | your project changes<br>reating a Submissior<br>ss New Submission.<br>click it. | S,<br>1.          |
| Approval Date:<br>N/A                                                                                                    | Expiration Date:<br>N/A | Organization:<br>N/A                                      | Active Submissions:<br>N/A                                                          |                                                                                                 |                                                                                 |                   |
| Sponsors:<br>N/A                                                                                                    | Closed Date:<br>N/A     | Current Policy<br>Post-2018 Rule                          |                                                                                     |                                                                                                 |                                                                                 |                   |
| Key Contacts                                                                                                    | Attachments             |                                                           |                                                                                     |                                                                                                 |                                                                                 |                   |
| Team Member                                                                                                    |                         |                                                           | Role                                                                                | Number                                                                                          | Email                                                                           |                   |
| No Key Study Conta                                                                                                    | acts.                   |                                                           |                                                                                     |                                                                                                 |                                                                                 |                   |

| <ul> <li>← → C ∩ https://united-t.cayuse424.com/rs/irb/#study/147554/221574</li> <li>← → C ∩ https://united-t.cayuse424.com/rs/irb/#study/147554/221574</li> <li>← → C ∩ https://united-t.cayuse424.com/rs/irb/#study/147554/221574</li> <li>← → C ∩ https://united-t.cayuse424.com/rs/irb/#study/147554/221574</li> <li>← → C ∩ https://united-t.cayuse424.com/rs/irb/#study/147554/221574</li> <li>← → C ∩ https://united-t.cayuse424.com/rs/irb/#study/147554/221574</li> <li>← → C ∩ https://united-t.cayuse424.com/rs/irb/#study/147554/221574</li> <li>← → C ∩ https://united-t.cayuse424.com/rs/irb/#study/147554/221574</li> <li>← → C ∩ https://united-t.cayuse424.com/rs/irb/#study/147554/221574</li> <li>← → C ∩ https://united-tabuse424.com/rs/irb/#study/147554/221574</li> <li>← → C ∩ https://united-tabuse424.com/rs/irb/#study/147554/221574</li> <li>← → C ∩ https://united-tabuse424.com/rs/irb/#study/147554/221574</li> <li>← → C ∩ https://united-tabuse424.com/rs/irb/#study/147554/221574</li> <li>← → C ∩ https://united-tabuse424.com/rs/irb/#study/147554/221574</li> <li>← → C ∩ https://united-tabuse424.com/rs/irb/#study/147554/221574</li> <li>← → O ∩ https://united-tabuse424.com/rs/irb/#study/147554/221574</li> <li>← → O ∩ https://united-tabuse424.com/rs/irb/#study/147554/221574</li> <li>← → O ∩ https://united-tabuse424.com/rs/irb/#study/147554/221574</li> <li>← → O ∩ https://united-tabuse424.com/rs/irb/#study/147554/221574</li> <li>← → O ∩ https://united-tabuse424.com/rs/irb/#study/147554/221574</li> <li>← → O ∩ https://united-tabuse424.com/rs/irb/#study/147554/221574</li> <li>← → O ∩ https://united-tabuse424.com/rs/irb/#study/147554/221574</li> <li>← → O ∩ https://united-tabuse424.com/rs/irb/#study/147554/221574</li> <li>← → O ∩ https://united-tabuse424.com/rs/irb/#study/147554/221574</li> <li>← → O ∩ https://united-tabuse424.com/rs/irb/#study/147554/221574</li> <li>← → O ∩ https://united-tabuse424.com/rs/irb/#study/147554/221574</li></ul>                                                                                             | 🕽 United Theologi 🗙 📔 M [United Th                             | heolog 🗙 🛛 🝐 My Drive - G                  | oog 🗙 📔 Untitled present 🗙 🛛                                         | S United Theologi X             | 💽 Welcome - Cayo 🗙                                                                    | IRB - Submission 🗙 🕓                                                     | +                                      | - 0        | ×     |
|----------------------------------------------------------------------------------------------------|----------------------------------------------------------------|--------------------------------------------|----------------------------------------------------------------------|---------------------------------|---------------------------------------------------------------------------------------|--------------------------------------------------------------------------|----------------------------------------|------------|-------|
| Mape invisionative in the elements in the elements in the elements in the element of the element of the elem | ightarrow $ ightarrow$ $ ightarrow$ https://unite              | ed-t.cayuse424.com/rs/irb/#                | #study/147554/221574                                                 |                                 |                                                                                       |                                                                          | e                                      | 2 🕁 🖷      | ) i   |
| Menu          Submission Details       Image: Test Submission is awaiting certification or approval       Submission is awaiting certification or approval       Submission is awaiting certification or approval       Submission is being prepared for review       Submission is with reviewers         Vecadmitted       In:Draft       2       Awaiting Authorization or approval       3       Pre-Review       4       Under-Review       4       Under-Review         Vecadmitted       Initial       2       Submission is awaiting certification or approval       3       Pre-Review       4       Under-Review       5         Vecadmitted       Initial       3       Submission is being prepared for review       4       Under-Review       5         Initial       United-18-19-16 - Enter a descriptive title that everyone will see when they look at the record for your project       Now that you created an Initial Submission, you can proceed to complete it by clicking any of these buttons. Initially, they will all take you to the same place.         Pi:       Current Analyst:       Decision:       Policy:       No.       Assign Place       Assign Place       Assign                                                                                                    | Apps 👩 my.sinclair.edu N NDG                                   | G Introduction t 🔇 United                  | Theological                                                          |                                 |                                                                                       |                                                                          |                                        |            |       |
| 1       In-Draft<br>Submission is with researchers       2       Availing Authorization or<br>approval       3       Pre-Review<br>Submission is being prepared for review       4       Under-Review<br>Submission is with reviewers         Vreschmitted       Initial       United-18-19-16 - Enter a descriptive title that everyone will see when they look at the record for your project       Now that you created an Initial<br>Submission, you can proceed to<br>complete it by clicking any of these<br>buttons. Initially, they will all take you to<br>the same place.         Pr:       Current Analyst:       Decision:       Policy:<br>Post-2018 Rule         N/A       N/A       Meeting Date:<br>N/A       • Assign Pl<br>• Assign Pl<br>• Assign Pl<br>• Assign Pl<br>• Assign Pl<br>• Assign Pl<br>• Assign Pl<br>• Assign Pl<br>• Complete Submission         Approvals       Task History       Attachments         Research Team                                                                                                    | Menu                                                           |                                            | Submi                                                                | ssion Details                   |                                                                                       |                                                                          | A 4                                    | Test Cand  | idate |
| Unsubmitted         Initial         United-18-19-16 - Enter a descriptive title that everyone will see when they look at the record for your project         Image: Tedit         PDF         Decision:         Pi:         Current Analyst:         N/A         N/A         Policy:         N/A         N/A                                                                                                    | 1 In-Draft<br>Submission is with researchers                   | 2 Awa                                      | aiting Authorization<br>nission is awaiting certification or<br>oval | 3 Pre-Review<br>Submission is b | eing prepared for review                                                              | 4 Under-Revie<br>Submission is v                                         | w<br>vith reviewers                    |            |       |
| PI:       Current Analyst:       Decision:       Policy:         N/A       N/A       Post-2018 Rule       Required Tasks:         Review Type:       Review Board:       Meeting Date:       Assign PI         N/A       N/A       N/A       - Assign PI         VA       N/A       N/A       - Complete Submission         Approvals       Task History       Attachments         Research Team                                                                                                    | Unsubmitted Initial United-18-19-16 - Enter a descrip Edit PDF | ptive title that everyone wil<br>Delete    | II see when they look at the recor                                   | 'd for your project             | Now that you<br>Submission, y<br>complete it by<br>buttons. Initial<br>the same place | created an Ini<br>you can proce<br>y clicking any o<br>lly, they will al | tial<br>ed to<br>of these<br>I take ye | e<br>ou to |       |
| Approvals     Task History     Attachments       Research Team                                                                                                    | PI: Curi<br>N/A<br>Review Type: Rev<br>N/A N/A                 | Irrent Analyst:<br>'A<br>wiew Board:<br>'A | Decision: Pol<br>N/A Po<br>Meeting Date:<br>N/A                      | licy:<br>st-2018 Rule           | Required Tasks:<br>• Assign Pl<br>• Assign PC<br>• Complete Submission                |                                                                          |                                        |            |       |
| Research Team                                                                                                    | Approvals Task History                                         | Attachments                                |                                                                      |                                 |                                                                                       |                                                                          |                                        |            |       |
|                                                                                                    | Research Team                                                  |                                            |                                                                      |                                 |                                                                                       |                                                                          |                                        |            |       |
| Name Role Result Date                                                                                                    | Name                                                           | Role                                       |                                                                      | Result                          |                                                                                       | Date                                                                     |                                        |            |       |
| No entries.                                                                                                    | No entries.                                                    |                                            |                                                                      |                                 |                                                                                       |                                                                          |                                        |            |       |

|             | Welcome - Cayuse Research Suite      | •                                                                                                    | IRB - Submission - Sample Initial Submission - Initial                       |                                                                    |                                                                     |                                                      |                                          | +              |
|-------------|--------------------------------------|----------------------------------------------------------------------------------------------------|------------------------------------------------------------------------------|--------------------------------------------------------------------|---------------------------------------------------------------------|------------------------------------------------------|------------------------------------------|----------------|
|             | ≡ Menu                               |                                                                                                    |                                                                              |                                                                    | 1                                                                   | 🔊 🛔 Sar                                              | mple Stu                                 | dent           |
| IRB IRB     | study IRB NUMBER: Unite<br>Sample In | nitial Submission - Ini                                                                                                    | tial                                                                         | CREATE PDF                                                         | COMPARE                                                             | 🖺 SAVE                                               | <                                        | >              |
| 🖀 Dashboard | Sections <                           | Additional information has been clicking the question mark it the                                                            | added throughout the form for guidance and top-right corner of each section. | l clarity. That additic                                            | onal information car                                                | i be found by                                        |                                          |                |
| Studies     | 9- Attachments                       | For more information contact ha                                                                                              | r@united.edu.                                                                |                                                                    |                                                                     |                                                      |                                          |                |
| Submissions |                                      | Getting Started                                                                                                    |                                                                              |                                                                    |                                                                     |                                                      |                                          |                |
| ✓ Tasks     |                                      | Throughout the submission, you                                                                                               | will be required to provide the following:                                   |                                                                    |                                                                     |                                                      |                                          |                |
| ?Help →     |                                      | Detailed Project Informat     Informed Consent Forms     Project Recruitment Docu     Other Documents As Nee  United HSR/IRB | on<br>ments<br>ded                                                           |                                                                    |                                                                     |                                                      |                                          |                |
|             |                                      | <ul> <li>You cannot begin any hum</li> </ul>                                                                                 | an subjects research until a formal approval le                              | tter from the chair o                                              | f United HSR/IRB ha                                                 | is been receive                                      | d.                                       |                |
|             |                                      | * I have read the information abov                                                                                           | re and I am ready to begin my submission.                                    | You've e<br>process<br>the syste<br>through<br>Yes and<br>continue | entered an<br>to submit<br>em. Once<br>the inform<br>then the<br>e. | autom<br>your st<br>you hay<br>ation, c<br>right arr | ated<br>udy t<br>ve re<br>click<br>row t | :o<br>:ad<br>o |

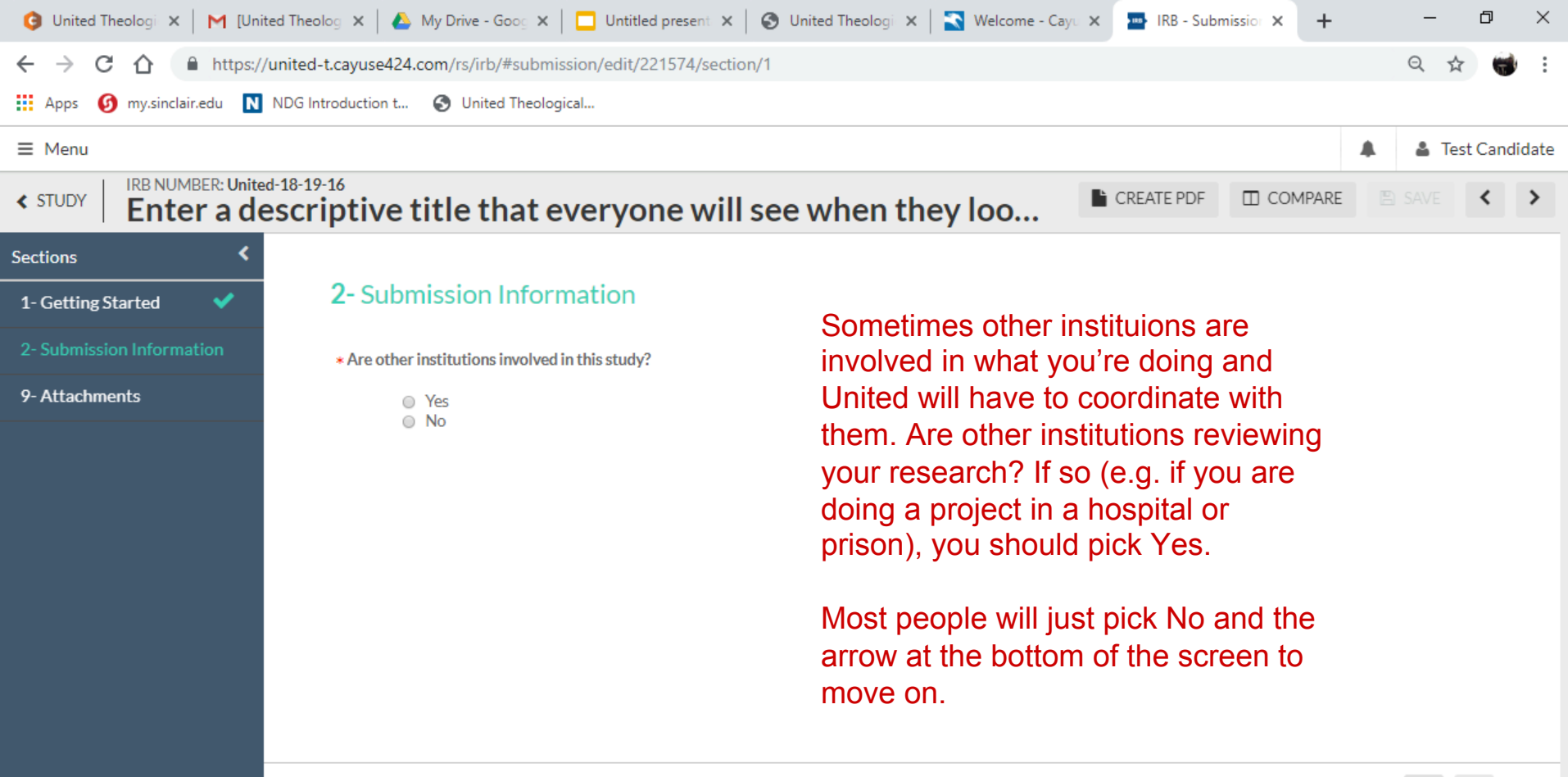

: >

|                                           | Welcome - Cayuse Research Suite                                                                    |                            |                          | IRB - Submission - Sample Initial Submission - Initial |                       |                                  |                        |              | +    |
|-------------------------------------------|----------------------------------------------------------------------------------------------------|----------------------------|--------------------------|--------------------------------------------------------|-----------------------|----------------------------------|------------------------|--------------|------|
| ≡ Menu                                    |                                                                                                    |                            |                          |                                                        |                       |                                  | 🔎 🔒 Sam                | ple Stu      | dent |
| STUDY IRB NUMBER: United<br>Sample Inited | itial Submission - Initi                                                                           | al                         |                          |                                                        | CREATE PE             | COMPARE                          | 🖺 SAVE                 | <            | >    |
| Sections <                                |                                                                                                    |                            |                          |                                                        |                       |                                  |                        |              |      |
| 1- Getting Started 🛛 💙                    | <b>3-</b> Project Information                                                                      |                            |                          |                                                        |                       |                                  |                        |              |      |
| 2- Submission Infor 💙                     | * What is your status at United?                                                                   |                            |                          |                                                        |                       |                                  |                        |              |      |
| 3- Project Information                    | <ul> <li>Doctoral Student</li> </ul>                                                               | 1. Click D                 | octoral Stu              | dent and                                               | the Study             |                                  |                        |              |      |
| 4- Project Design                         |                                                                                                    | Personne                   | el questions             | will appe                                              | ear.                  |                                  |                        |              | - 1  |
| 5- Human Subject Recruit                  | * Study Personnel                                                                                  |                            |                          |                                                        |                       |                                  |                        |              | - 1  |
| 6- Project Process                        | Note: If you cannot find a person in the                                                           | people finder, please co   | ntact the IRB Office imr | nediately. All t                                       | he fields with a      | red star ne                      | xt to the              | m            | - 1  |
| 7- Participant Protection                 | * Principal Investigator                                                                           | nal Investigator of this s | study                    | need t                                                 | to be filled out i    | or your stud                     | ly to be               | 0            | - 1  |
| 8- Conflict of Interest                   | FIND PEOPLE                                                                                        | par investigator of this s |                          | compr                                                  | eleu.                 |                                  |                        |              |      |
| 9- Attachments                            | * Primary Contact                                                                                  |                            |                          | 2. Clic                                                | k on Find Peop        | ole for the P                    | rincipal               | 0            | - 1  |
|                                           | Provide the name of the Prima                                                                      | ry Contact of this study   | κ.                       | Invest                                                 | igator.               |                                  |                        |              |      |
|                                           | Name                                                                                               | Organization               | Address                  | Phone                                                  | Email                 | Trainings                        |                        |              |      |
|                                           | Sample Student                                                                                     | United                     |                          |                                                        | justus.hunter@gmail.c | View                             | ×                      |              |      |
|                                           | * Project Site                                                                                     |                            |                          |                                                        | Click on a and you w  | ny ? Icon, li<br>⁄ill get helpfi | ke this o<br>ul inform | ne,<br>atior | n    |
|                                           | Please select the location of the study.<br>O United Main Campus<br>O Project Site(s) - not United | ed                         |                          |                                                        | for comple            | eting the for                    | m.                     |              |      |

Please provide the name and contact information for the project site(s).

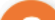

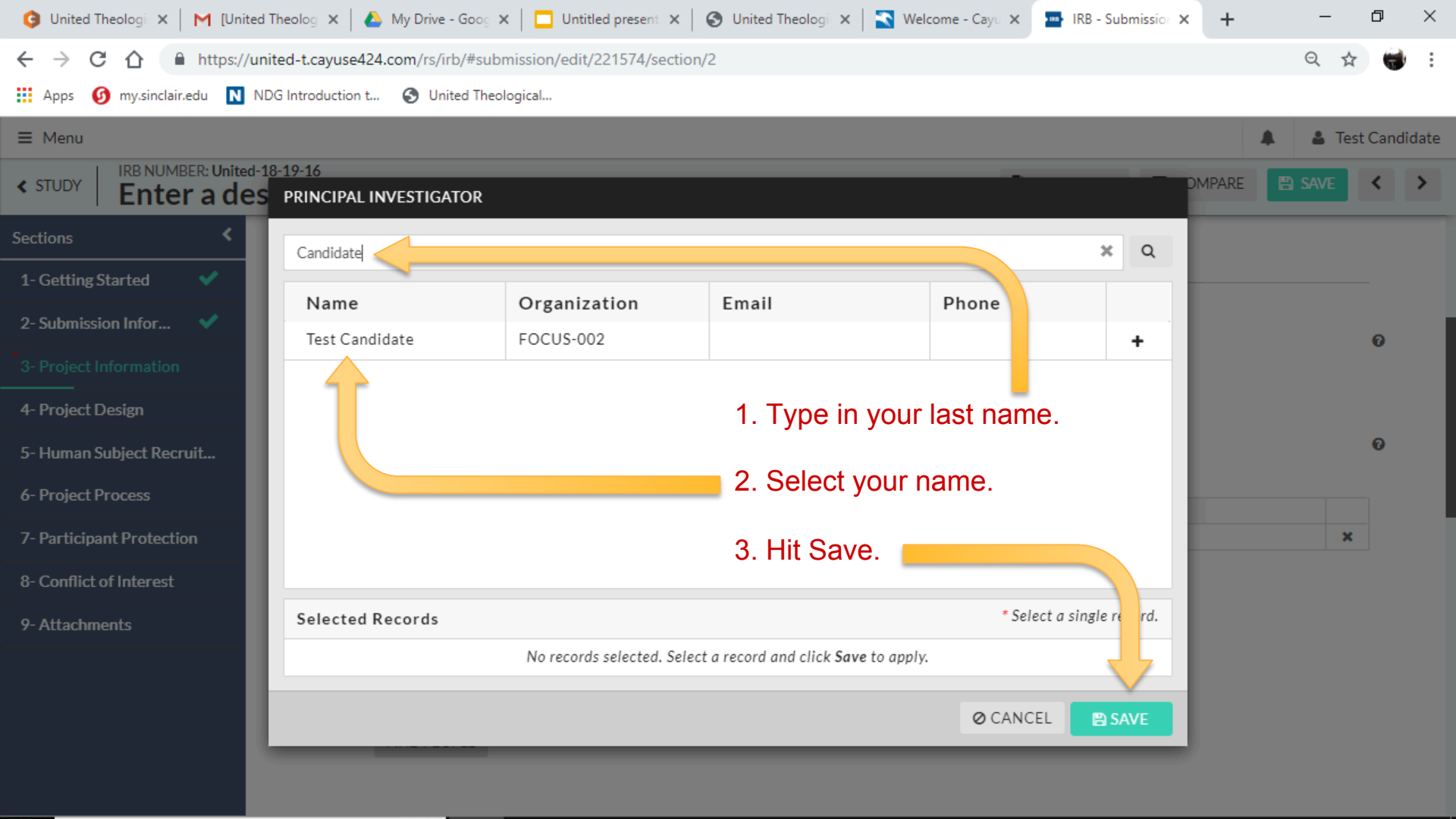

| Dashboard Studies         | Submissions Tasks Meetings Reporting More                                                          |                                         |
|---------------------------|----------------------------------------------------------------------------------------------------|-----------------------------------------|
| Initial Submission        |                                                                                                    | Preview Only                            |
| Sections <                |                                                                                                    |                                         |
| 1- Getting Started 🛛 🖌 🗸  | 3- Project Information                                                                             |                                         |
| 2- Submission Infor 🛛 💙   | * What is your status at United?                                                                   |                                         |
| 3- Project Information    | <ul> <li>Doctoral Student</li> </ul>                                                               |                                         |
| 4- Project Design         |                                                                                                    |                                         |
| 5- Human Subject Recruit  | * Study Personnel                                                                                  | Now do the same for the Primary Contact |
| 6- Project Process        | Note: If you cannot find a person in the people finder, please contact the IRB Office immediately. | (vou) as well as your faculty mentor(s) |
| 7- Participant Protection | * Principal Investigator<br>Provide the name of the Principal Investigator of this study.          | and faculty consultant. If you have     |
| 8- Conflict of Interest   | FIND PEOPLE                                                                                        | multiple mentors, be sure to search for |
| 9- Attachments 🛛 🗸 🗸      | * Primary Contact                                                                                  | and select them all before saving.      |
|                           | Provide the name of the Primary Contact of this study.                                             |                                         |
|                           | FIND PEOPLE                                                                                        |                                         |
|                           | * Faculty Mentor(s)                                                                                |                                         |
|                           | Provide the name of the Faculty Mentor(s) advising this study.                                     |                                         |
|                           | FIND PEOPLE                                                                                        |                                         |
|                           | * Faculty Consultant                                                                               |                                         |
|                           | Provide the name of the Faculty Consultant for this study.                                         |                                         |
|                           | FIND PEOPLE                                                                                        |                                         |

Duele at Cite

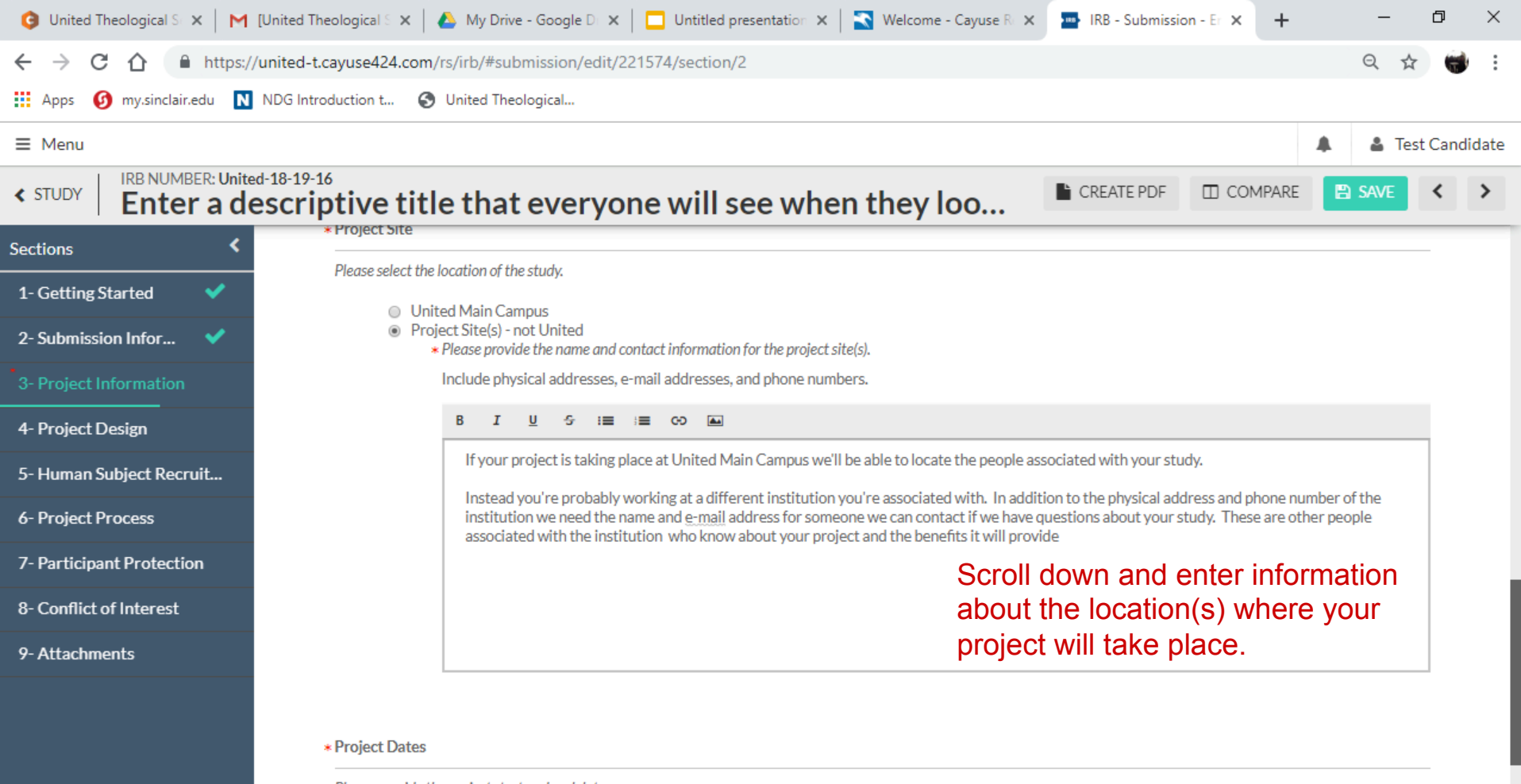

Please provide the project start and end dates.

Start Date

| 🧿 United Theological St 🗙 📔 M                         | 1 [United Theological S 🗙   🕭 My Drive - Google D 🗙   🗖 Untitled presentation 🗙   🌄 Welcome - Cayuse R 🗴 🏧 IRB - Submi | ission - Er 🗙 🕂 | -      | Ø        | ×     |
|-------------------------------------------------------|----------------------------------------------------------------------------------------------------|-----------------|--------|----------|-------|
| $\leftrightarrow$ $\rightarrow$ C $\triangle$ https:/ | ://united-t.cayuse424.com/rs/irb/#submission/edit/221574/section/2                                                     |                 | QT     | <u>م</u> | 1 :   |
| Apps 🌀 my.sinclair.edu N                              | NDG Introduction t 🔇 United Theological                                                                                |                 |        |          |       |
| ≡ Menu                                                |                                                                                                    |                 | 🌲 🔺 Te | est Cand | idate |
| STUDY       IRB NUMBER: Unite       Enter a de        | lescriptive title that everyone will see when they loo                                                                 | COMPARE         | SAVE   | <        | >     |
| Sections <                                            | associated with the institution who know about your project and the benefits it will provide                           |                 |        |          |       |
| 1- Getting Started 🛛 💙                                |                                                                                                    |                 |        |          |       |
| 2- Submission Infor 💙                                 |                                                                                                    |                 |        |          |       |
| 3- Project Informati 🗸                                |                                                                                                    |                 |        |          |       |
| 4- Project Design                                     | * Project Dates                                                                                                    |                 |        |          |       |
| 5- Human Subject Recruit                              | Please provide the project start and end dates.                                                                        |                 |        |          |       |
| 6- Project Process                                    | *Start Date Enter the current date as the start of                                                                     |                 |        |          |       |
| 7- Participant Protection                             | ₀₅₅₀₀₂₀₂₀₂₀ the project, and the end of the                                                                            |                 |        |          |       |
| 8- Conflict of Interest                               | *End Date semester in which you intend to have                                                                         |                 |        |          |       |
| 9- Attachments                                        | o5/10/2019 ∰ your detense as the end date.                                                                             |                 |        |          |       |
|                                                       | Once complete, click the right arrow.                                                                                  |                 |        | ₽        |       |
|                                                       |                                                                                                    |                 | <      | >        |       |

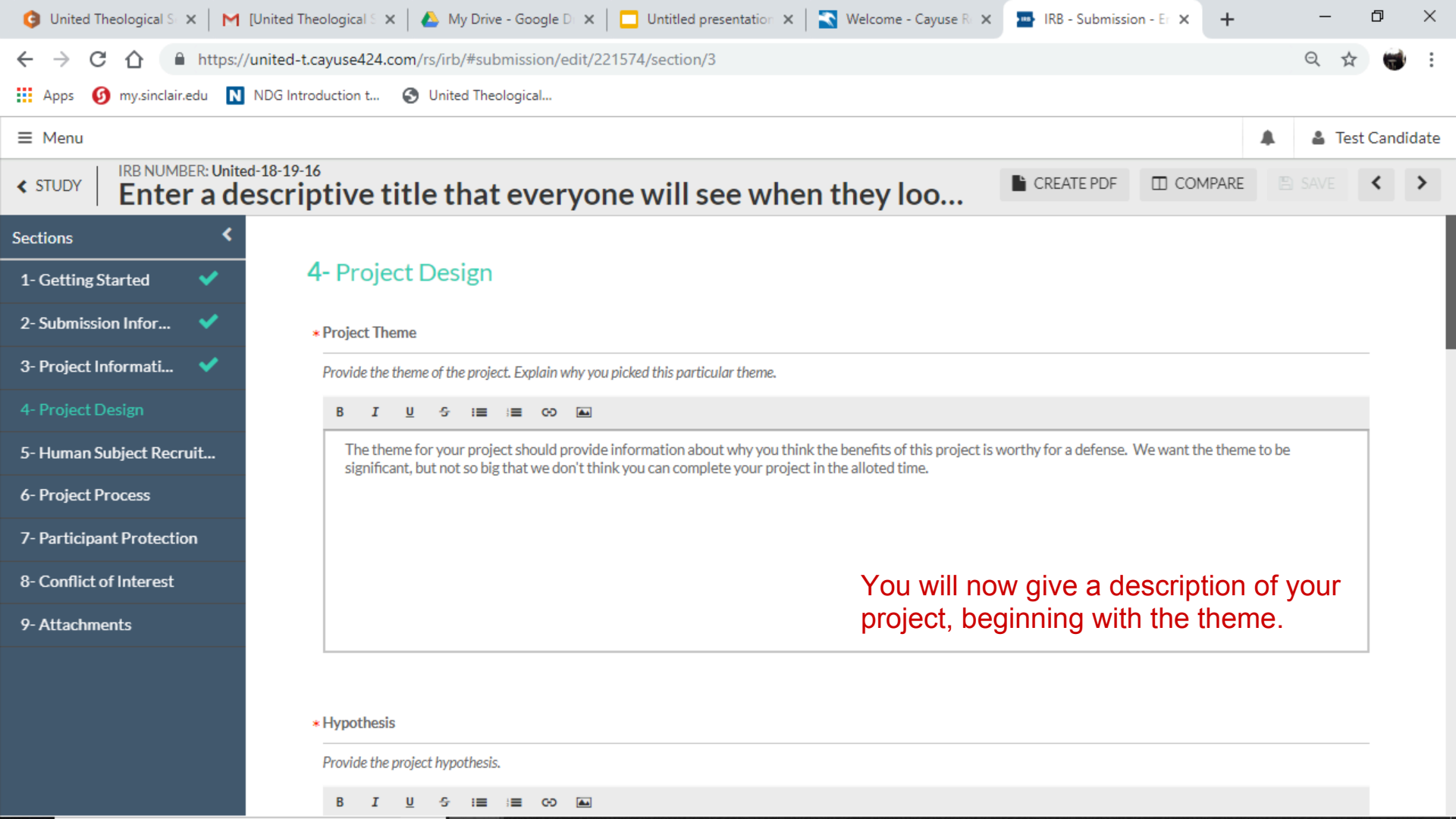

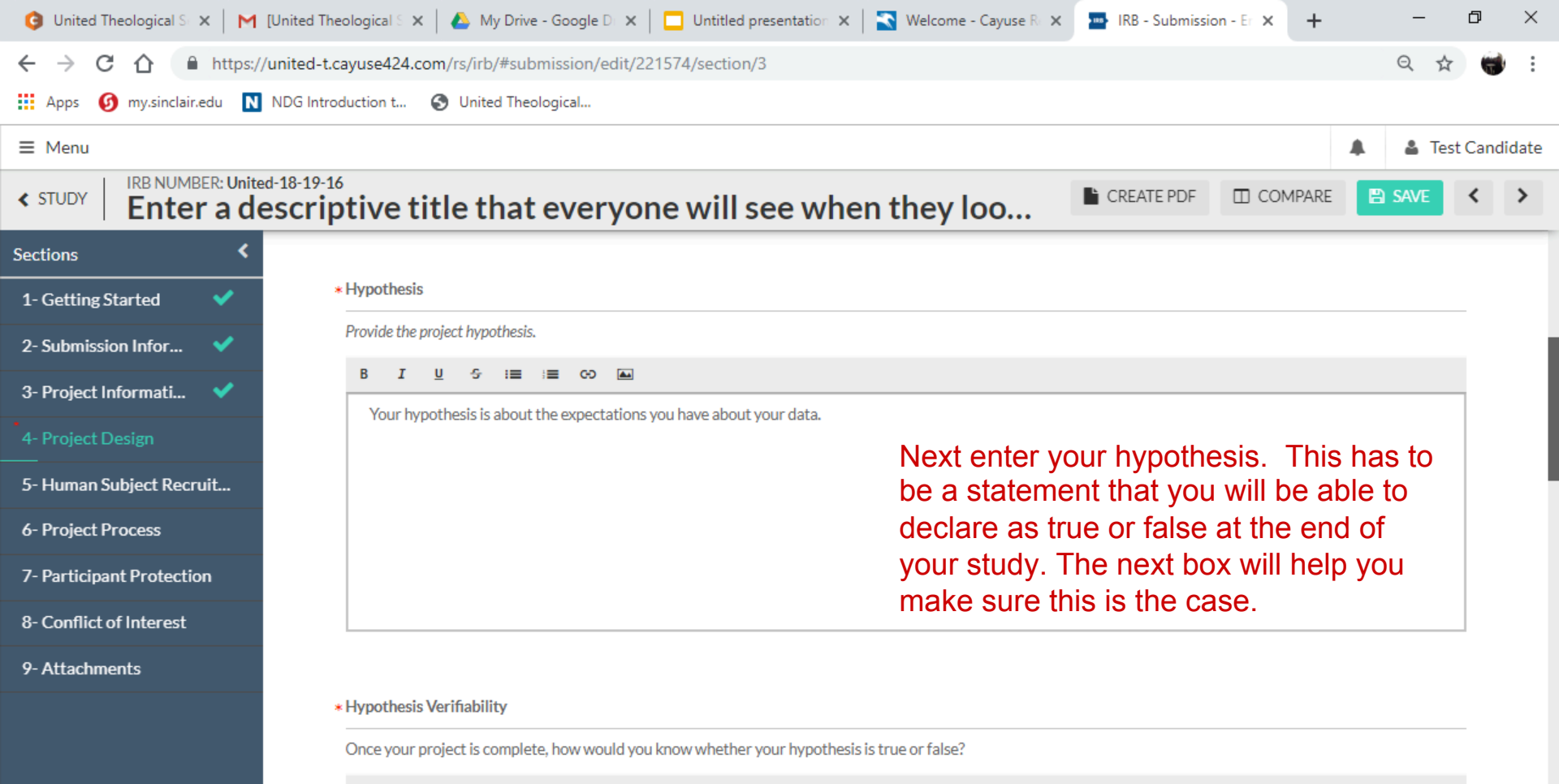

B I <u>U</u> 5 i≣ i≣ co м

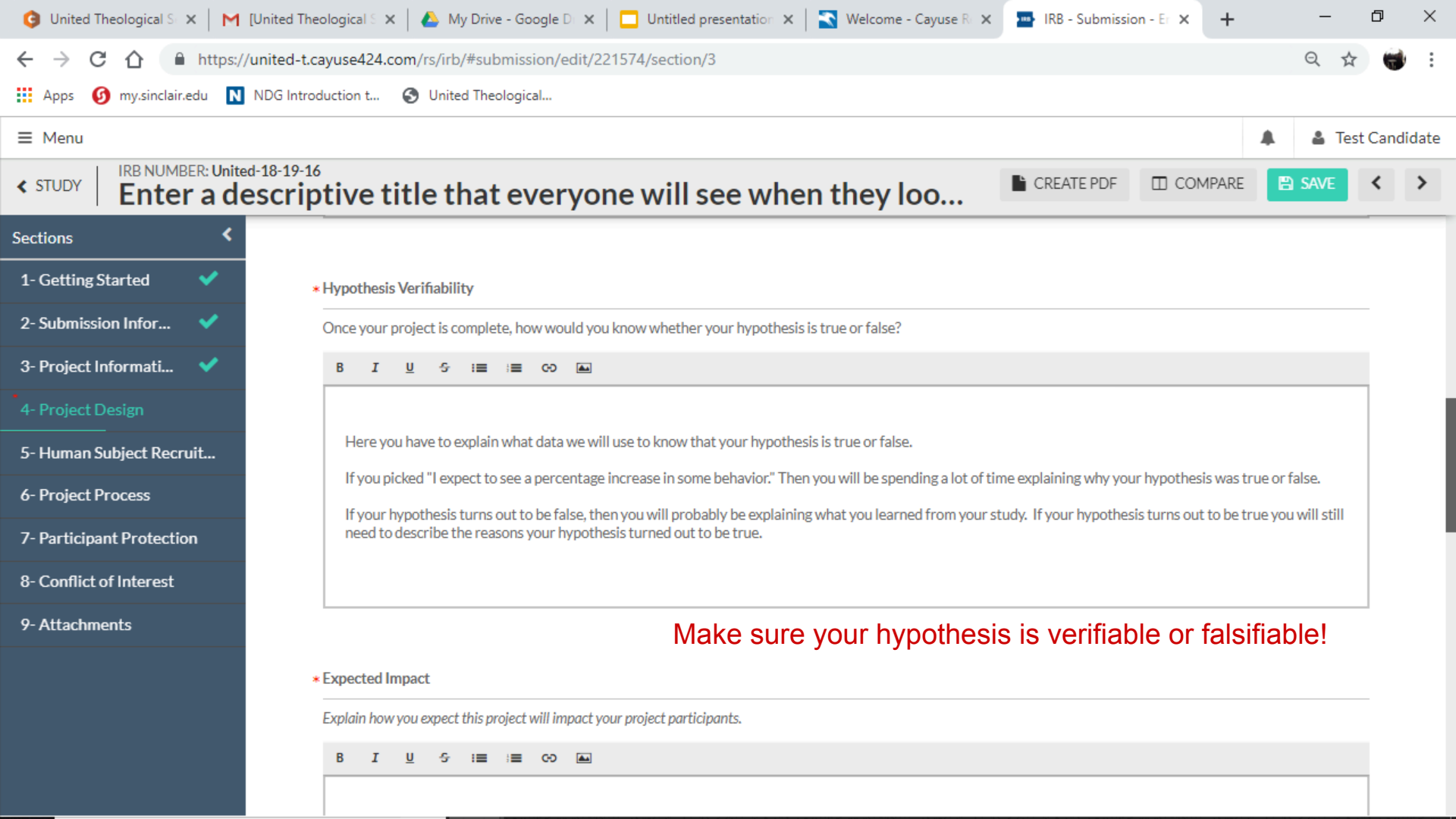

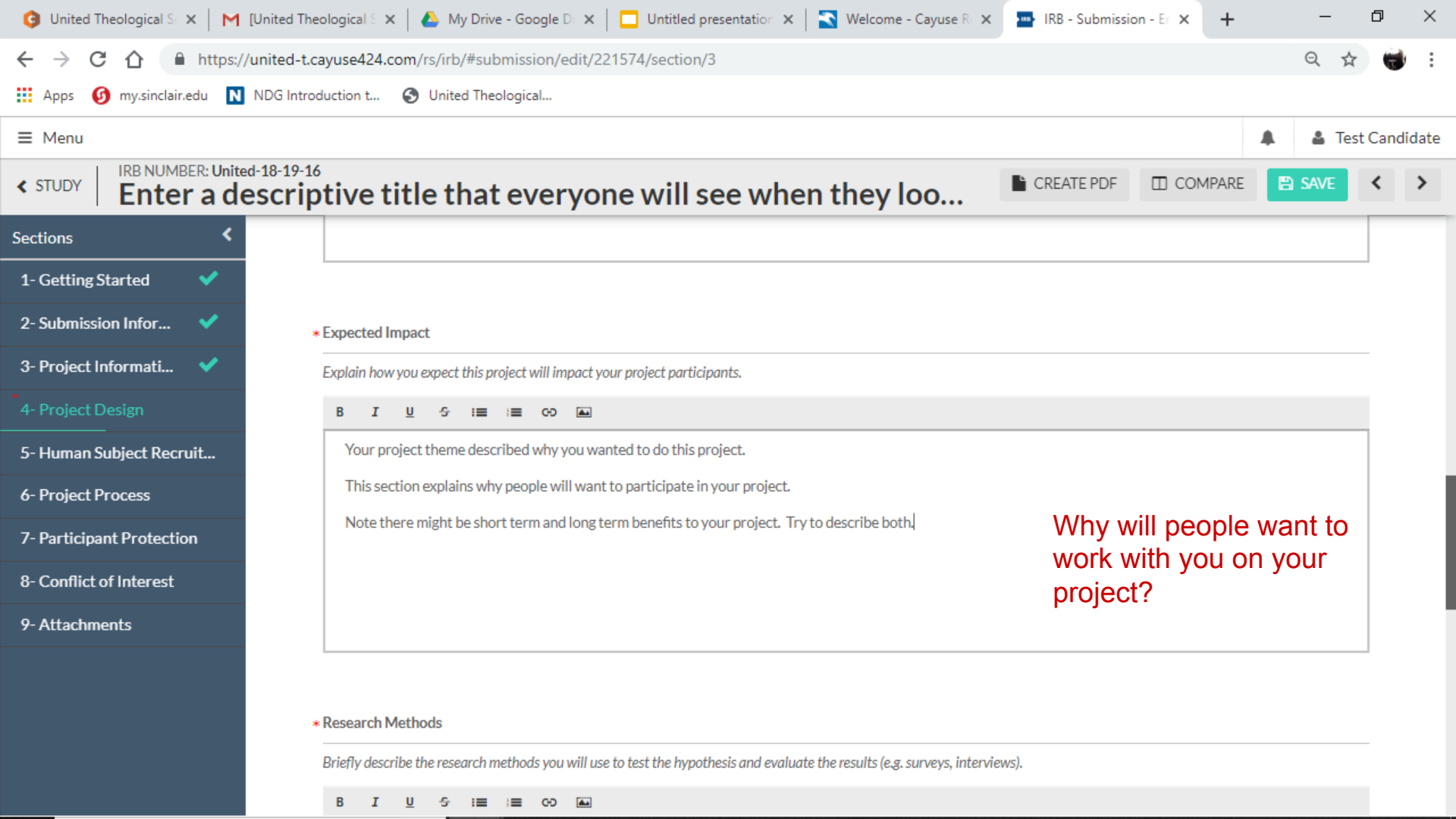

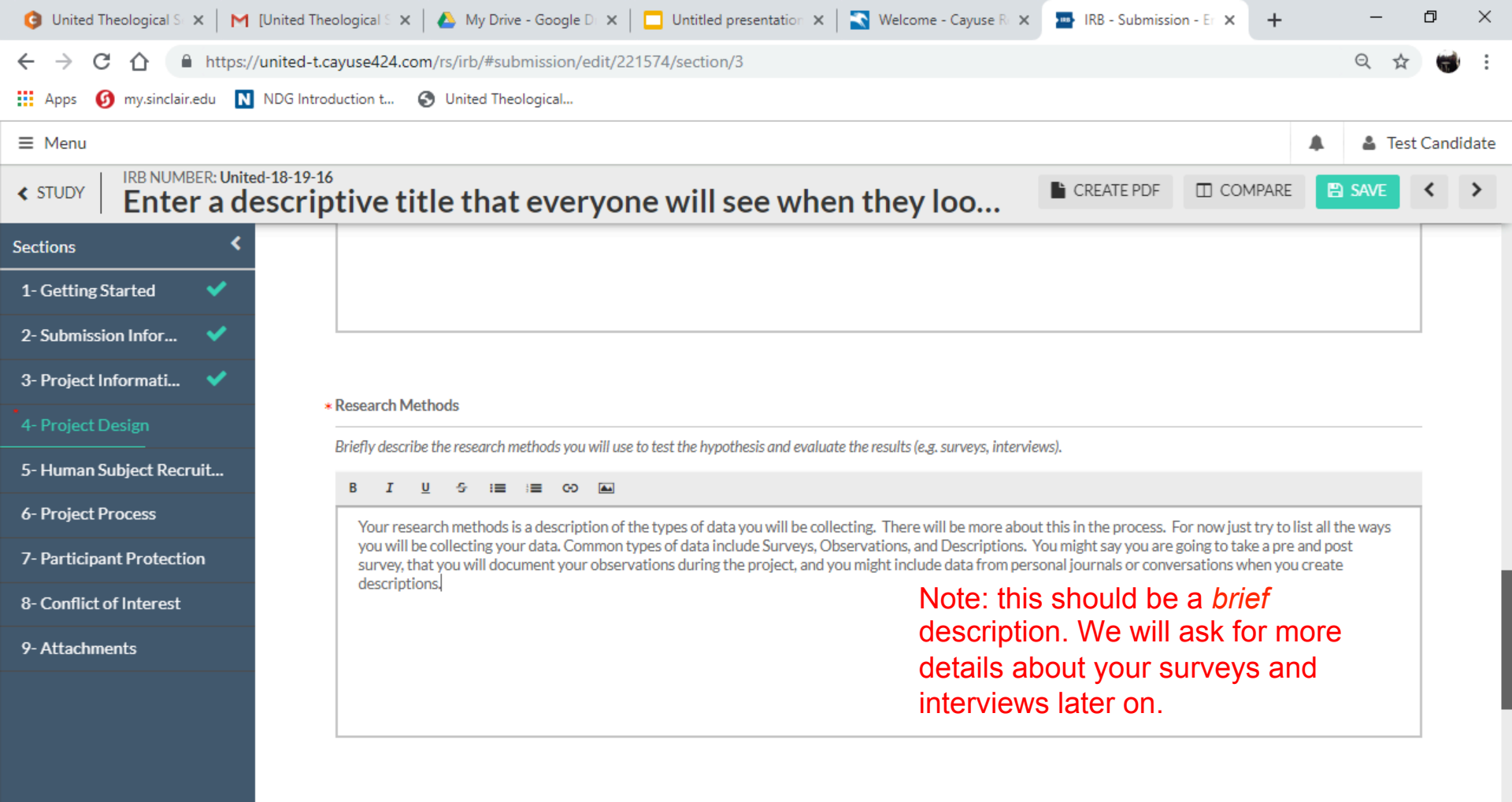

#### \* Participant Selection

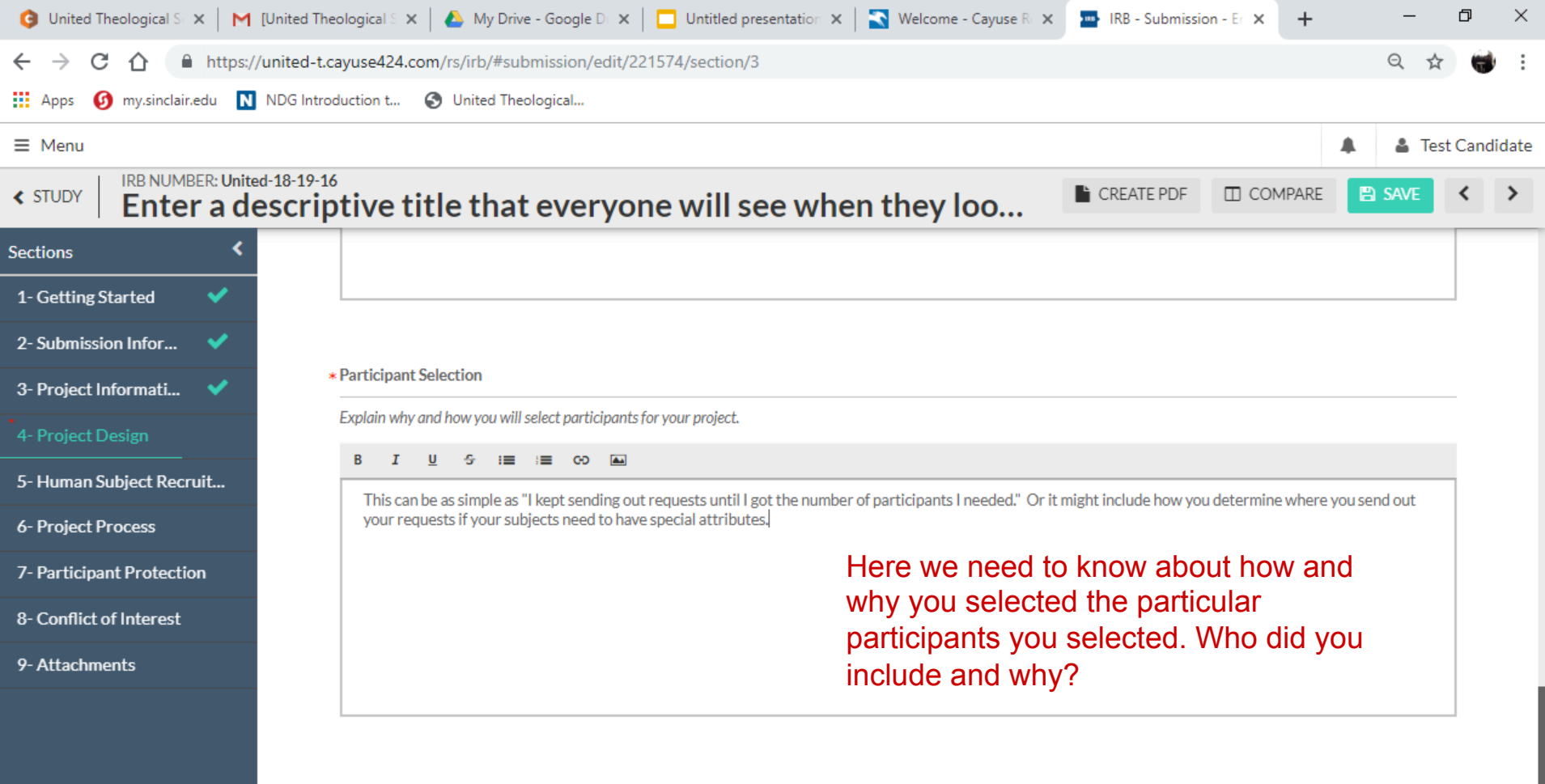

\* Are there any reasons you would not include a participant in your project?

YesNo

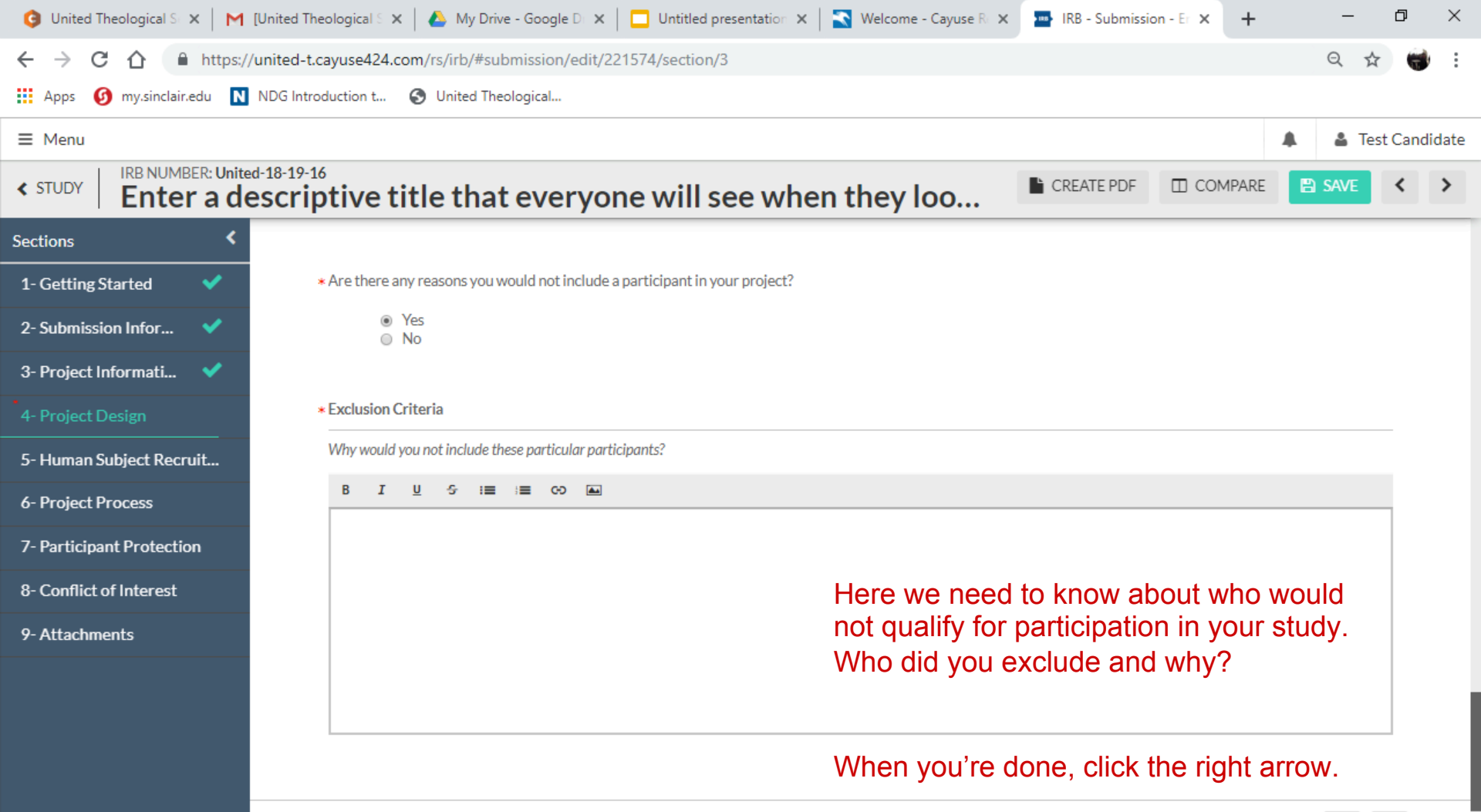

< >

| 🧿 United Theological S 🗙 🛛 M [U                    | Inited Theological S 🗙   🝐 My Drive - Google D 🗙   🗖 Untitled presentation 🗙                                 | 🔇 Welcome - Cayuse R 🗙          | IRB - Submissi                 | on - Er 🗙 🕂             | -               | ٥        | ×       |
|----------------------------------------------------|----------------------------------------------------------------------------------------------------|---------------------------------|--------------------------------|-------------------------|-----------------|----------|---------|
| ← → C ☆ 🔒 https://u                                | nited-t.cayuse424.com/rs/irb/#submission/edit/221574/section/4                                               |                                 |                                |                         | Q               | ☆ (      | 😸 E     |
| 🗰 Apps 🕜 my.sinclair.edu N N                       | IDG Introduction t 🔇 United Theological                                                                      |                                 |                                |                         |                 |          |         |
| ≡ Menu                                             |                                                                                                    |                                 |                                |                         | <b>A A</b>      | Test Car | ndidate |
| STUDY           IRB NUMBER: United-<br>Enter a des | <sup>18-19-16</sup><br>scriptive title that everyone will see when                                           | they loo                        | CREATE PDF                     | COMPARE                 | 🖹 SAVE          | <        | >       |
| Sections <                                         | Additional information and guidance can be found by clicking the question mark in th                         | e top-right corner of each sect | ion.                           |                         |                 |          |         |
| 1- Getting Started 🛛 💙                             |                                                                                                    | On this pag                     | je we will a                   | ask more                |                 |          |         |
| 2- Submission Infor 💙                              | * Total Human Subject Participants                                                                           | questions a                     | about your                     | participan              | lts.            |          |         |
| 3- Project Informati 💙                             | Please enter the total number of participants to be enrolled at all project sites.                           |                                 |                                |                         |                 |          |         |
| 4- Project Design 🛛 💙                              | You can provide a range here and still continue                                                              |                                 |                                |                         |                 |          |         |
| 5- Human Subject Recruit                           |                                                                                                    |                                 |                                |                         |                 |          |         |
| 6- Project Process                                 | * Ages                                                                                                    |                                 |                                |                         |                 |          |         |
| 7- Participant Protection                          | Select the age range of subjects that will participate in this project. Check all that apply.                |                                 |                                |                         |                 |          |         |
| 8- Conflict of Interest                            | Less than 18 years old                                                                                       | If you click                    | this box, <mark>n</mark>       | nore quest              | tions           |          |         |
| 9- Attachments                                     | 18 years and older                                                                                           | will open (s                    | ee the ney                     | t slide). T             | he              |          |         |
|                                                    | * Vulnerable Populations                                                                                     | the US Hea                      | link to related to alth and Hu | ative page<br>uman Serv | s from<br>/ices |          |         |
|                                                    | Please check the population(s) that will be enrolled. Check all that apply.                                  | website.                        |                                |                         |                 |          |         |
|                                                    | <ul> <li>Pregnant Women</li> <li>Minors</li> <li>Prisoners</li> <li>Cognitively Impaired Subjects</li> </ul> |                                 |                                |                         |                 |          |         |

- -

| G United Theological S: × M [Unit                          | ted Theological S 🗙 📔 📤 My Drive - Google D 🗙 📔 🛄 Untitled presentation 🗙 📔 🌄 Welcome -           | Cayuse R 🗙 🔤 IRB - Submissio | on - Er × +   | - 6      | ) ×      |
|------------------------------------------------------------|---------------------------------------------------------------------------------------------------|------------------------------|---------------|----------|----------|
| $\leftrightarrow$ $\rightarrow$ C $\triangle$ https://unit | ted-t.cayuse424.com/rs/irb/#submission/edit/221574/section/4                                      |                              |               | Q ☆      | 😸 :      |
| 🗰 Apps 👩 my.sinclair.edu N NDO                             | G Introduction t 📀 United Theological                                                             |                              |               |          |          |
| ≡ Menu                                                     |                                                                                                   |                              |               | 🛓 Test C | andidate |
| <pre>study</pre> IRB NUMBER: United-18 Enter a desc        | criptive title that everyone will see when they lo                                                | CREATE PDF                   | COMPARE       | 🖹 SAVE 🔇 | >        |
| Sections <                                                 | Select the age range of subjects that will participate in this project. Check all that apply.     |                              |               |          |          |
| 1- Getting Started 🛛 💙                                     | Less than 18 years old                                                                            |                              |               |          |          |
| 2- Submission Infor 💙                                      | 10 years and older                                                                                |                              |               |          |          |
| 3- Project Informati 💙                                     | * Risk to Children (Any person under 18 years old)                                                |                              |               |          |          |
| 4- Project Design 🛛 💙                                      | Please indicate the risk category to which the participants under 18 years old will be subjected. | Here we need to              | o know more   |          |          |
| 5- Human Subject Recruit                                   | Minimal Risk     Greater than Minimal Risk                                                        | about how you a              | are protectin | ig       |          |
| 6- Project Process                                         |                                                                                                   | children involve             | d in your stu | ıdy.     |          |
| 7- Participant Protection                                  | * Minimal Risk                                                                                    |                              |               |          |          |
| 8- Conflict of Interest                                    | Explain the minimal risks to which your participants under 18 years old will be subjected.        |                              |               |          |          |
| 9- Attachments                                             | B I <u>U</u> ∻ :≡ :≡ co ⊾                                                                         |                              |               |          |          |
|                                                            | The minors will always be in the presence of an adult who has been certified in the following     | way                          |               |          |          |

| 🧿 United Theological S 🗙 🛛 M                   | [United Theological S 🗙 📔 🙆 My Drive - Google D 🗙 📔 🛄 Untitled presentation 🗙 🛛 🌄 Welcome - Cayuse R 🗴                                                                        | IRB - Submissio          | on - Er 🗙 🕂         | -           | đ       | ×           |
|------------------------------------------------|----------------------------------------------------------------------------------------------------|--------------------------|---------------------|-------------|---------|-------------|
| ← → C ☆ 🏻 https://                             | /united-t.cayuse424.com/rs/irb/#submission/edit/221574/section/4                                                                                                    |                          |                     | Q ☆         |         | 0<br>0<br>0 |
| 🗰 Apps 👩 my.sinclair.edu N                     | NDG Introduction t 🚱 United Theological                                                                                                    |                          |                     |             |         |             |
| ≡ Menu                                         |                                                                                                    |                          |                     | A Tes       | t Candi | idate       |
| STUDY       IRB NUMBER: Unite       Enter a de | escriptive title that everyone will see when they loo                                                                                                    | CREATE PDF               | COMPARE             | SAVE        | <       | >           |
| Sections <                                     | Select the age range of subjects that will participate in this project. Check all that apply.                                                                                 |                          |                     |             | -       |             |
| 1- Getting Started 🛛 💙                         | I less than 18 years old                                                                                                    |                          |                     |             |         |             |
| 2- Submission Infor 💙                          | <ul> <li>18 years and older</li> </ul>                                                                                                    |                          |                     |             |         |             |
| 3- Project Informati 💙                         | * Risk to Children (Any person under 18 years old)                                                                                                    |                          |                     |             |         | -           |
| 4- Project Design 🛛 💙                          | Please indicate the risk category to which the participants under 18 years old will be subjected.                                                                             |                          |                     |             |         |             |
| 5- Human Subject Recruit                       | Minimal Risk                                                                                                    | Minimal r                | isk is a VI         | ERY         |         |             |
| 6- Project Process                             | Greater than Minimal Risk                                                                                                    | IOW Dar W                | /nen work           | ing         |         |             |
| 7- Participant Protection                      | * Greater than Minimal Risk                                                                                                    | With Third               | //0.                |             |         |             |
| 8- Conflict of Interest                        | Explain the greater than minimal risks and provide reasons for the greater than minimal risk to persons under 18 year                                                         | rs of age.               |                     |             |         |             |
| 9- Attachments                                 | B <u>I</u> <u>U</u> 5 ≔; ≡ co <b>L</b>                                                                                                    |                          |                     |             |         |             |
|                                                | Suppose that your study uses teenage participants. If you don't have some kind of government certification always have two adults present when working with the participants. | on then this is where yo | ou would explain ho | w you would |         |             |

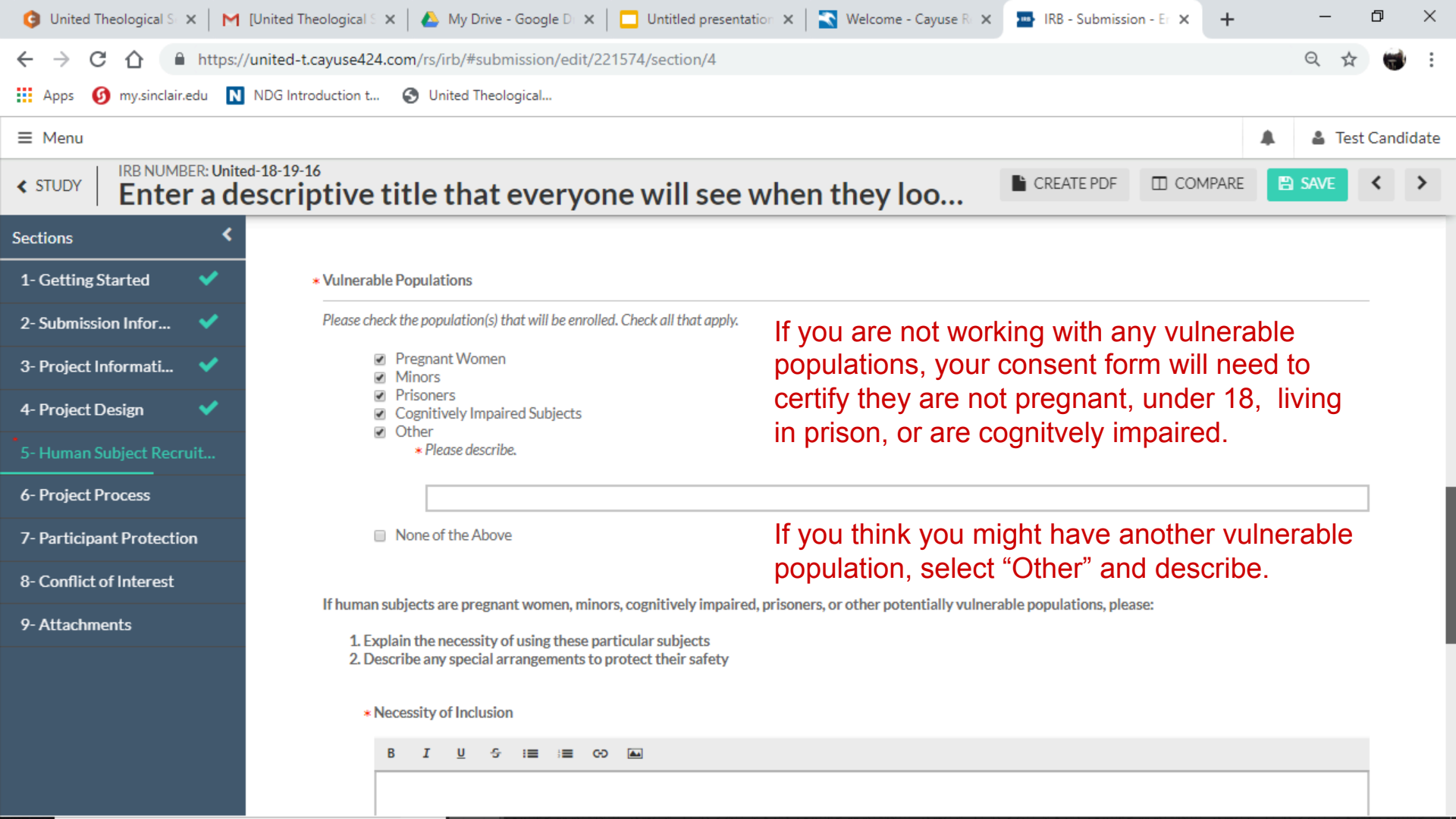

| G United Theological S × M [United Till                            | heological S 🗙 🛛 🙆 My Drive - Google D 🗙 📔 Untitled presentation 🗙 🛛 🌄 Welcome - Cayuse R 🗴                                                     | IRB - Submissio         | /n - Er 🗙 🕂             | -              | ٥        | ×     |
|--------------------------------------------------------------------|----------------------------------------------------------------------------------------------------|-------------------------|-------------------------|----------------|----------|-------|
| ← → C ☆ ♠ https://united-t                                         | cayuse424.com/rs/irb/#submission/edit/221574/section/4                                                                                          |                         |                         | Qr             | x 👹      | :     |
| 🗰 Apps 👩 my.sinclair.edu N NDG Intr                                | roduction t 🔇 United Theological                                                                                                    |                         |                         |                |          |       |
| ≡ Menu                                                             |                                                                                                    |                         |                         | 🌲 🆀 Te         | st Candi | idate |
| STUDY           IRB NUMBER: United-18-19-           Enter a descri | ptive title that everyone will see when they loo                                                                                                | CREATE PDF              | COMPARE                 | SAVE           | <        | >     |
| Sections <                                                         | <ol> <li>Explain the necessity of using these particular subjects</li> <li>Describe any special arrangements to protect their safety</li> </ol> |                         |                         |                |          |       |
| 1-Getting Started 🗸                                                |                                                                                                    |                         |                         |                |          |       |
| 2- Submission Infor 🗸                                              | * Necessity of Inclusion                                                                                                    |                         |                         |                |          |       |
| 3- Project Informati 💙                                             |                                                                                                    |                         |                         |                | -        |       |
| 4- Project Design 💙                                                | Explain why your test results will be improved by taking the risk of including the people above.                                                | For each                | h categor               | у              |          |       |
| 5- Human Subject Recruit                                           |                                                                                                    | separate                | i above, u<br>e paradra | ise a          |          |       |
| 6- Project Process                                                 |                                                                                                    | explain                 | necessity               | of             |          |       |
| 7- Participant Protection                                          |                                                                                                    | inclusior               | n and spe               | cial           |          |       |
| 8- Conflict of Interest                                            |                                                                                                    | arrange                 | ments.                  |                |          |       |
| 9- Attachments                                                     | * Special Arrangments                                                                                                    |                         |                         |                |          |       |
|                                                                    | B I <u>U</u> 5 :≡ :≡ co La                                                                                                    |                         |                         |                |          |       |
|                                                                    | Explain any ways you will be mitigating the risks. As other people review your project they may ha<br>diligence.                                | ave suggestions to impr | rove your project so    | o it shows due |          |       |

Click the right arrow when you're done.

| 🧿 United Theological S >         | <   M [l   | Inited Theological S 🗙   🝐 My Drive - Google D 🗙   🛄 Untitled presentation 🗙   🛐 Welcome - Cayuse R 🗴 🔤                                                                                                    | IRB - Submission | on - Er 🗙 🕂 | -                  | ٥        | ×     |
|----------------------------------|------------|----------------------------------------------------------------------------------------------------|------------------|-------------|--------------------|----------|-------|
| ← → C ☆ ●                        | https://u  | nited-t.cayuse424.com/rs/irb/#submission/edit/221574/section/5                                                                                                    |                  |             | Qt                 | z 👹      | ) :   |
| Apps 🕜 my.sinclair.e             | edu N N    | IDG Introduction t 🚱 United Theological                                                                                                    |                  |             |                    |          |       |
| ≡ Menu                           |            |                                                                                                    |                  |             | 🌲 🆀 Te             | st Candi | idate |
| <pre>study</pre> IRB NUMBE Enter | ER: United | scriptive title that everyone will see when they loo                                                                                                    | CREATE PDF       | COMPARE     |                    | <        | >     |
| Sections                         | <          |                                                                                                    |                  |             |                    |          |       |
| 1- Getting Started               | <b>~</b>   | 6- Project Process                                                                                                    |                  |             |                    |          |       |
| 2- Submission Infor              | <b>~</b>   | Additional information and guidance can be found by clicking the question mark it the top-right corner of each section.                                                                                    | So far y         | ou've give  | n a high<br>f what | ١        |       |
| 3- Project Informati             | ٠.         |                                                                                                    | you war          | nt to do, w | hy you             |          |       |
| 4- Project Design                | ✓ _        | * Process Description                                                                                                    | want to          | do it, and  | who is             |          |       |
| 5- Human Subject R               | <b>~</b>   | Explain, step by step, the process you will lead your participants through for your project.                                                                                                    | going to         | work with   | ı you.             |          |       |
| 6- Project Process               |            | B I <u>U</u> 5 :≡ :≡ ∞ L                                                                                                    |                  |             |                    |          |       |
| 7- Participant Protection        | n          | <ol> <li>If you use the buttons above you can create a bulleted or numbered list.</li> <li>This would be the easiest way to describe your process because it divides it up into distinct steps.</li> </ol> | Now you          | u need to   | get into           |          |       |
| 8- Conflict of Interest          |            | Picking bullets or numbers is up to you.                                                                                                    | the nitty        | gritty.     |                    |          |       |
| 9- Attachments                   |            | 1. Although you could do both.                                                                                                    |                  |             |                    |          |       |
|                                  |            |                                                                                                    | Notice t         | he control  | s can              |          |       |
|                                  |            |                                                                                                    | allow yo         | ou to creat | е                  |          |       |
|                                  |            |                                                                                                    | multiple         | levels of   | lasks.             |          |       |
|                                  |            |                                                                                                    |                  |             |                    |          |       |

#### **Process Details**

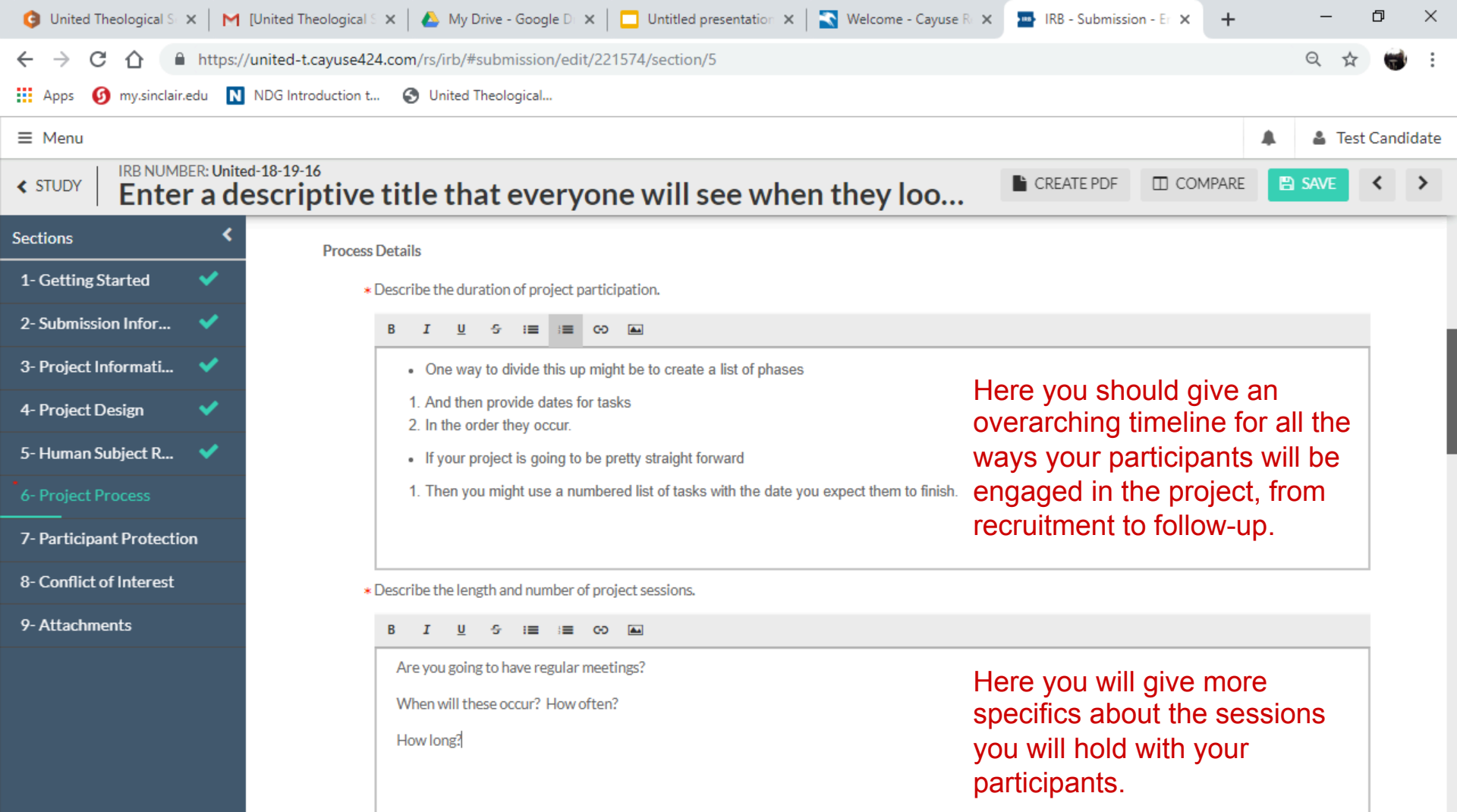

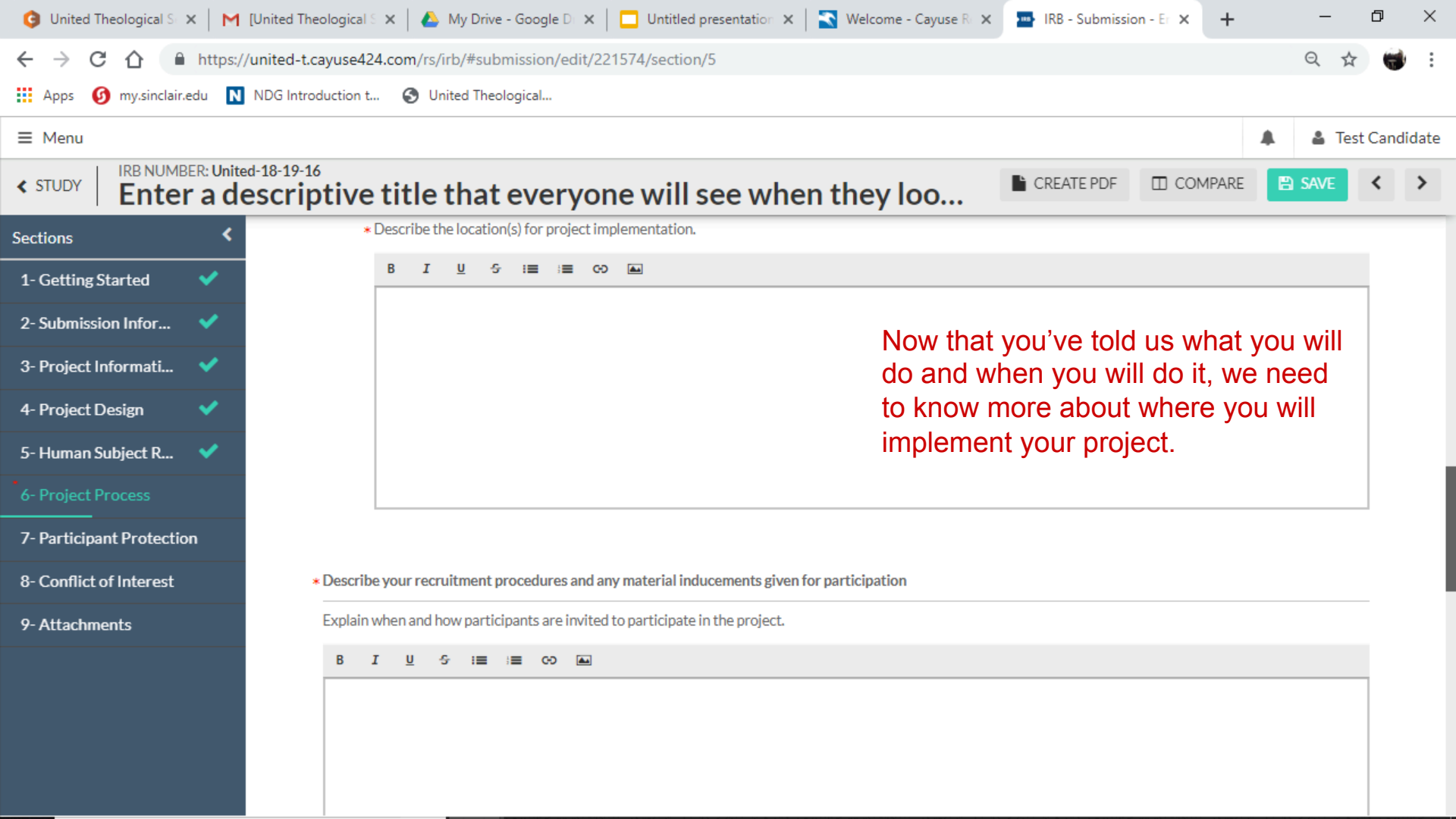

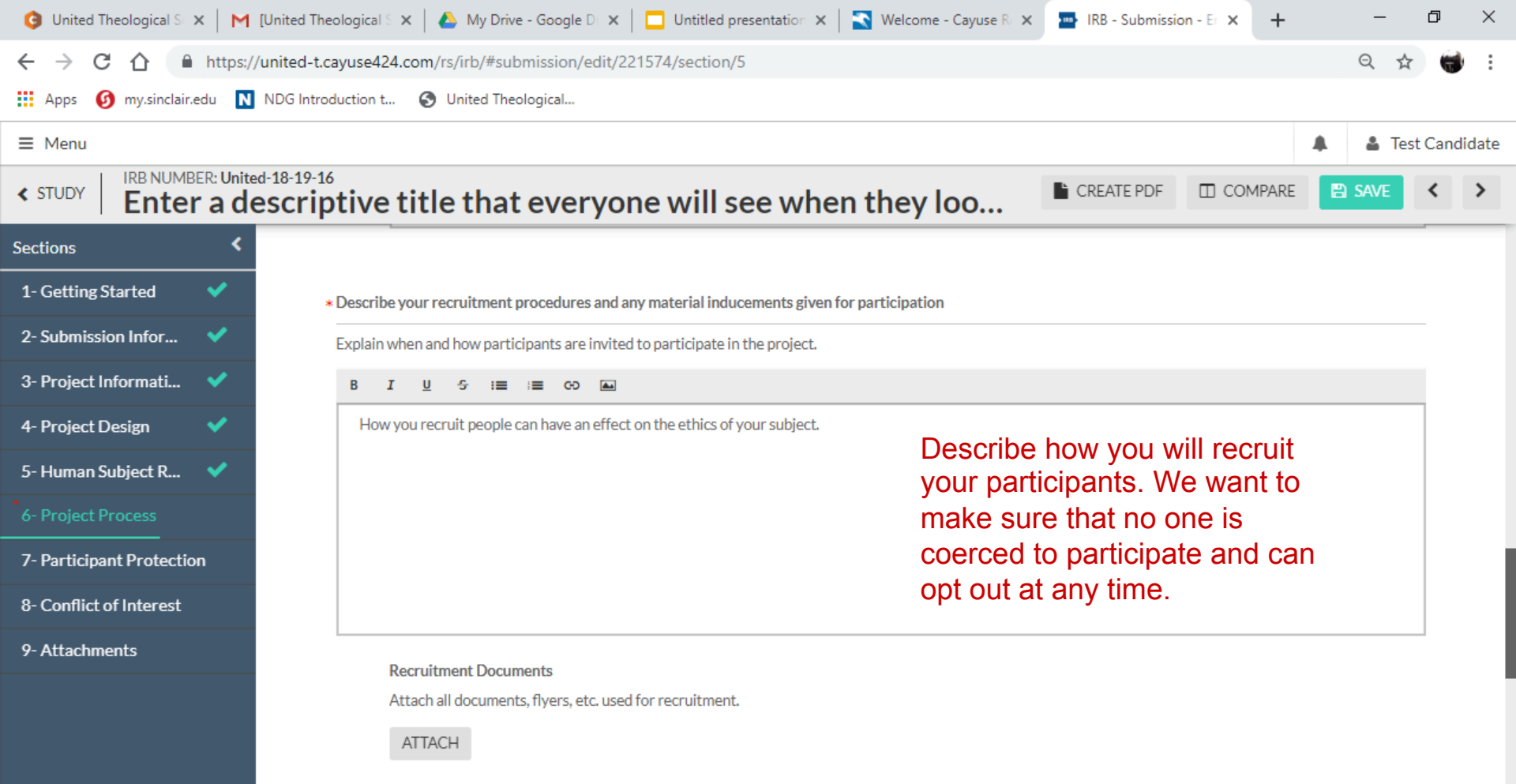

\* Describe the information to be gathered and the means for collecting and recording data.

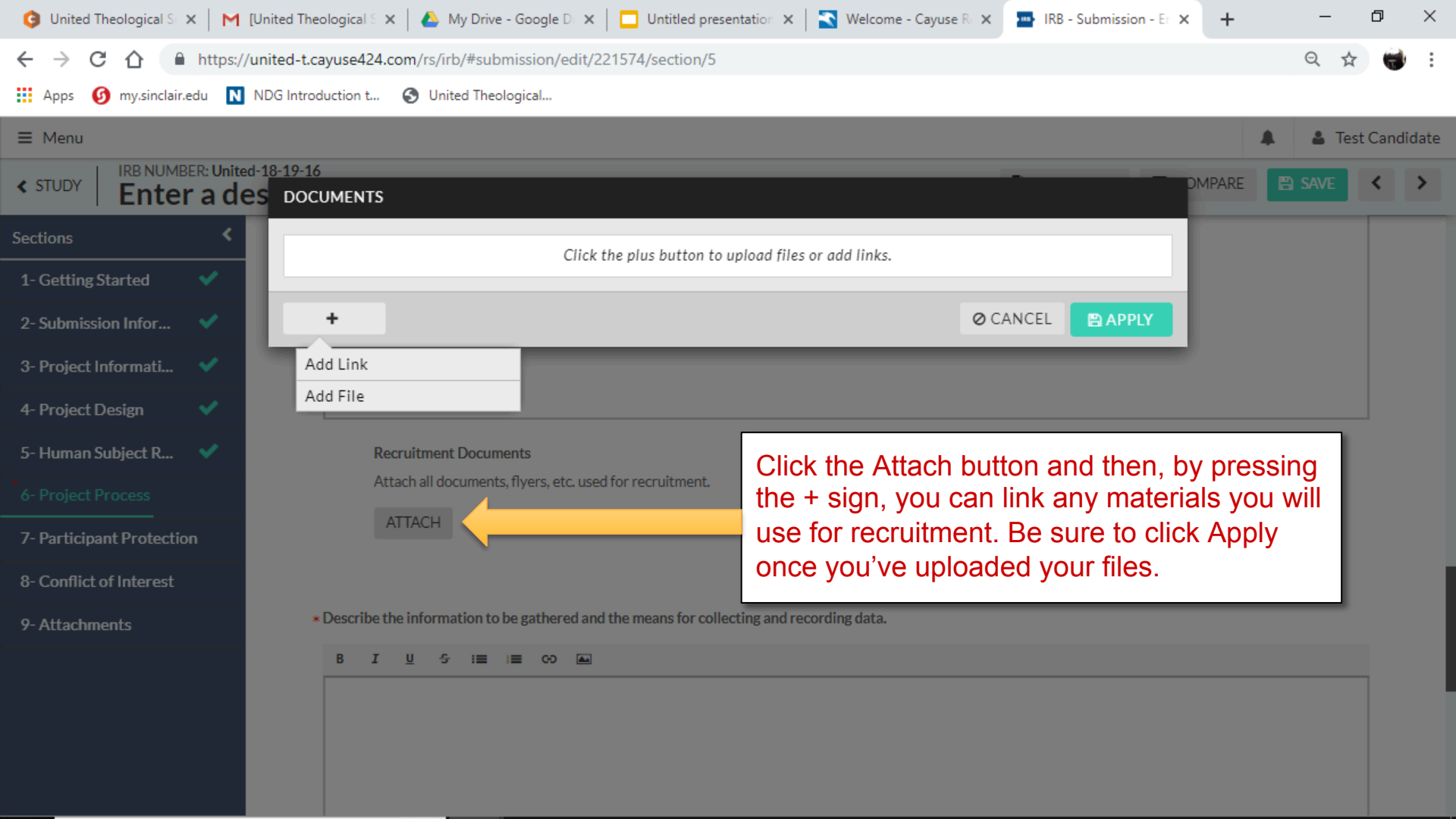

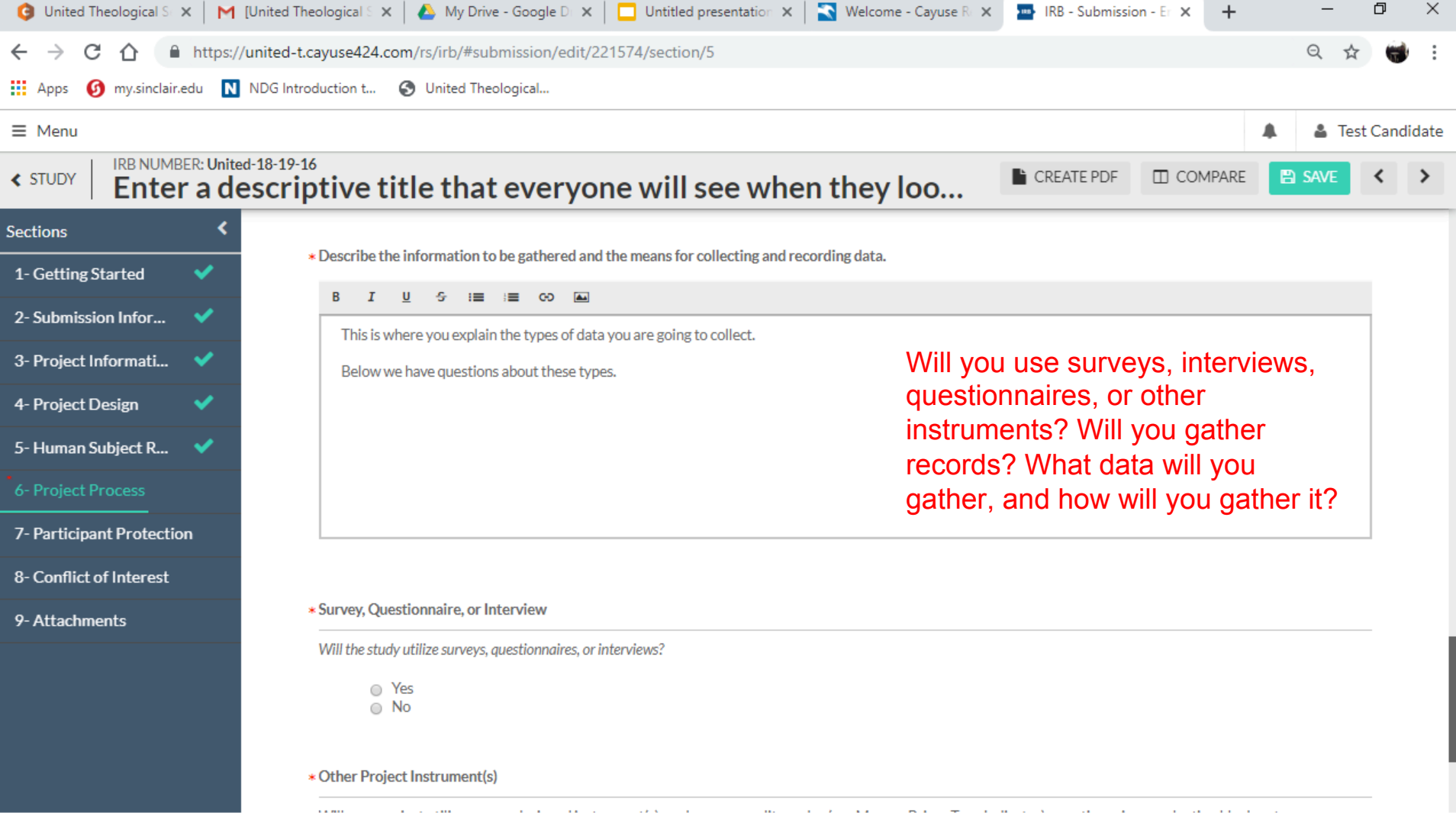

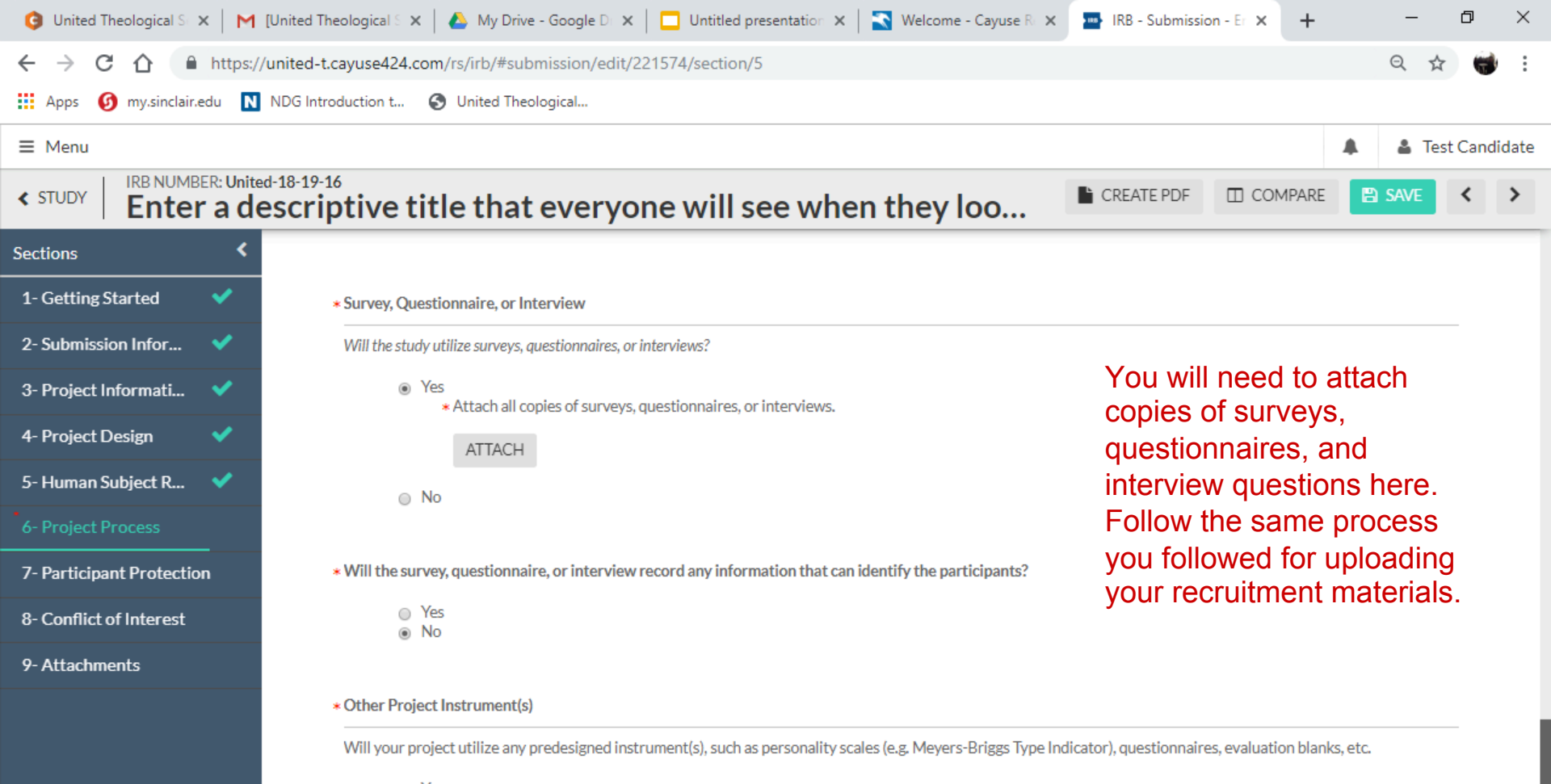

YesNo

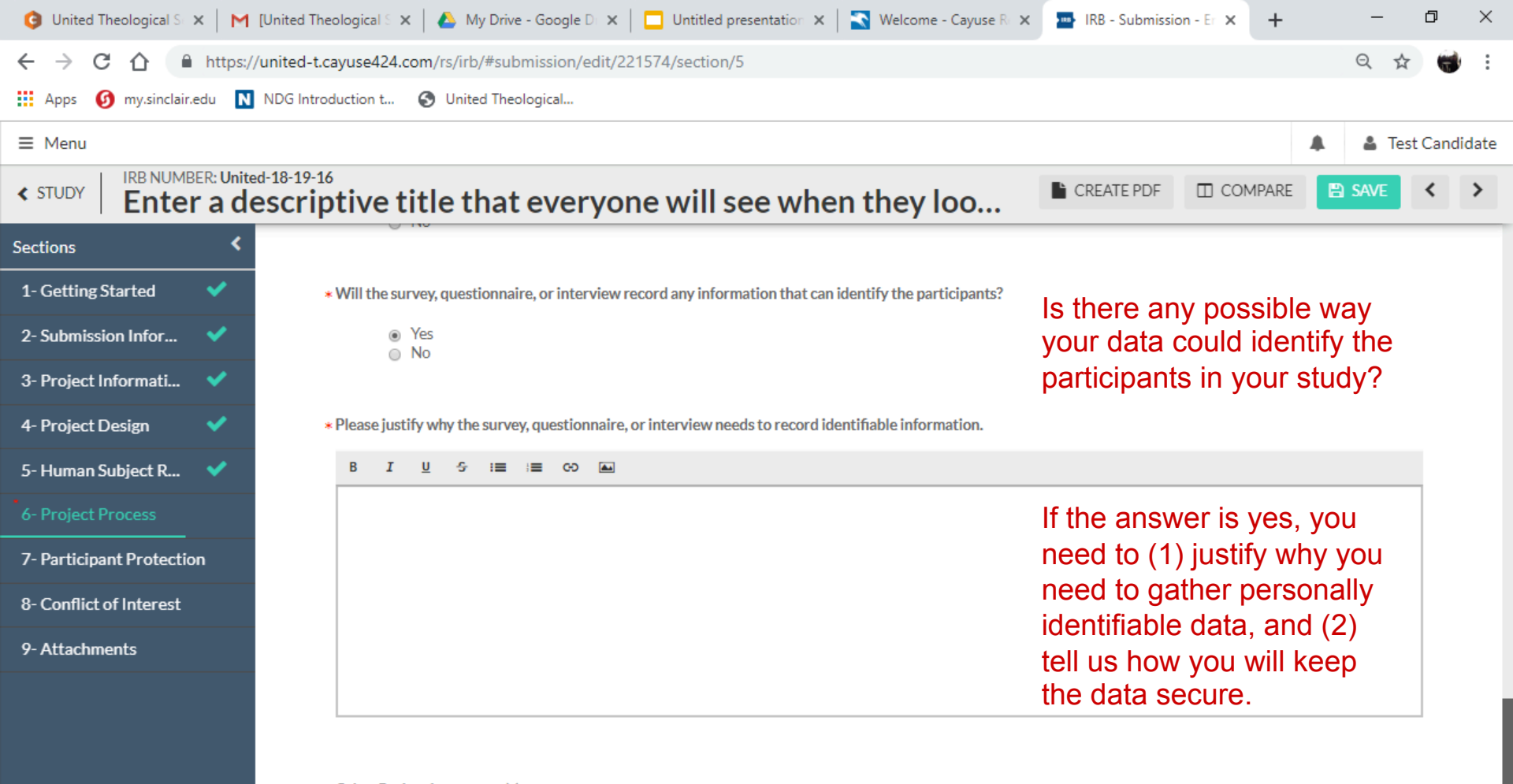

#### \* Other Project Instrument(s)

Will your project utilize any predesigned instrument(s), such as personality scales (e.g. Meyers-Briggs Type Indicator), questionnaires, evaluation blanks, etc.

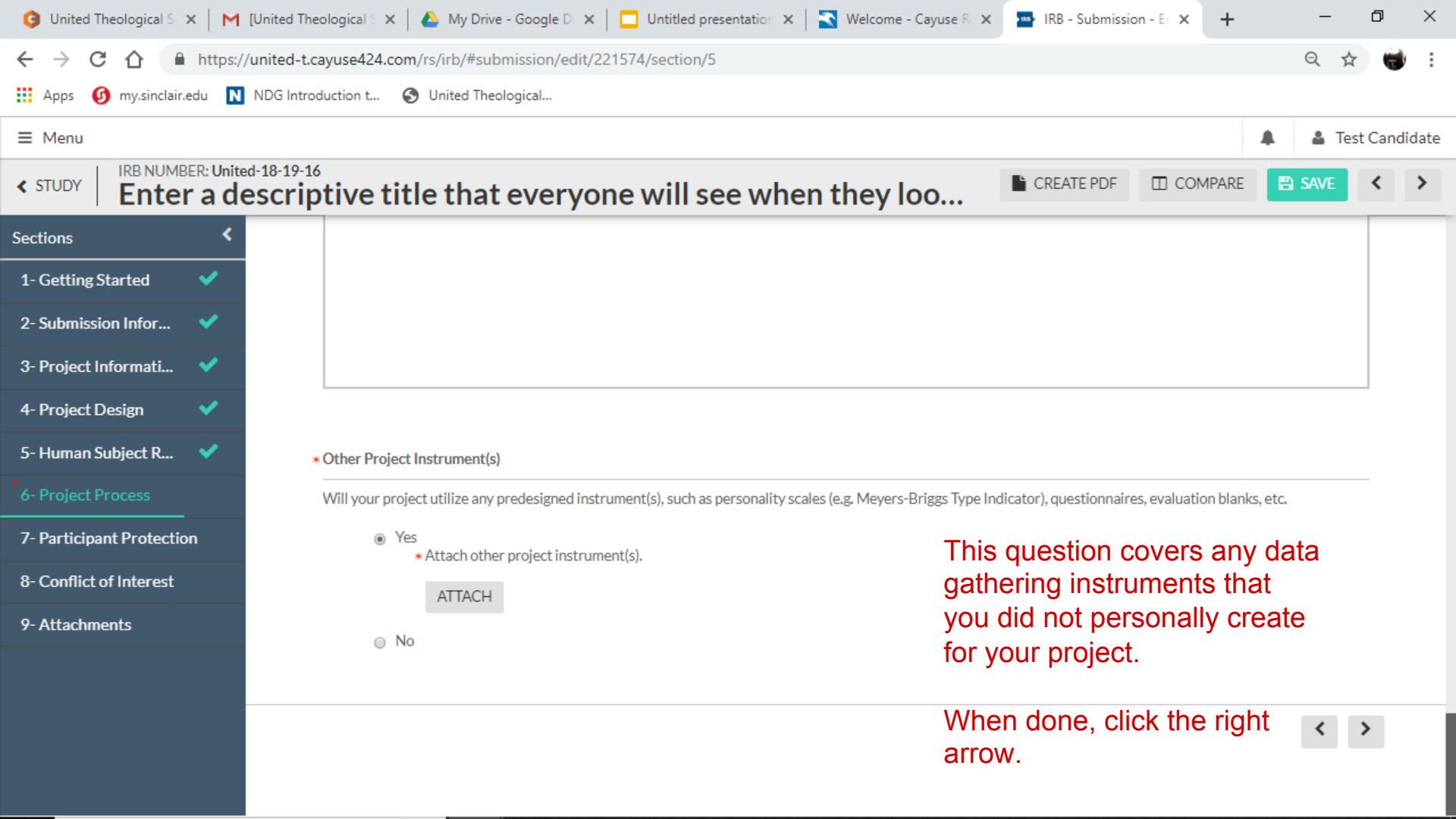

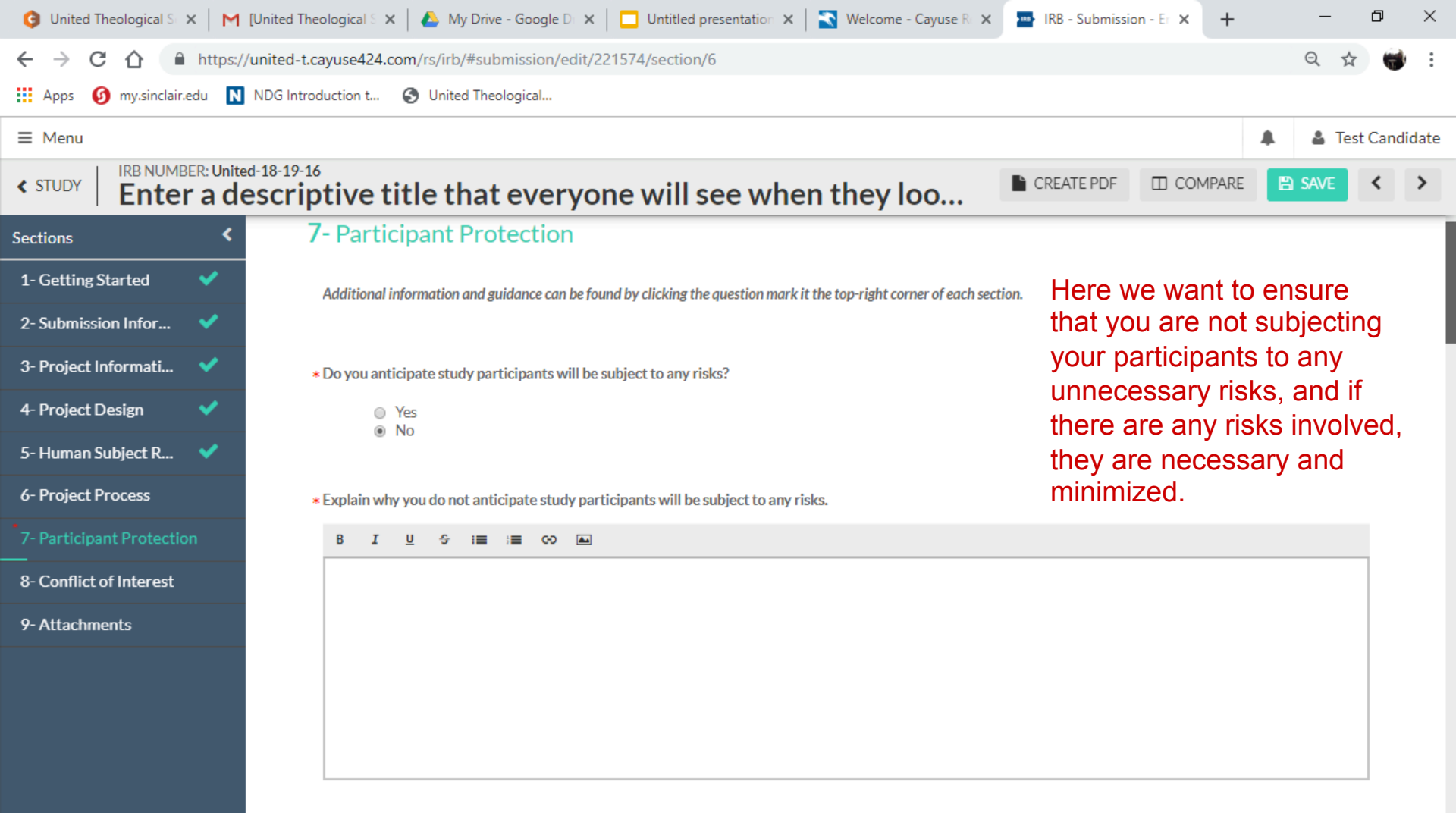

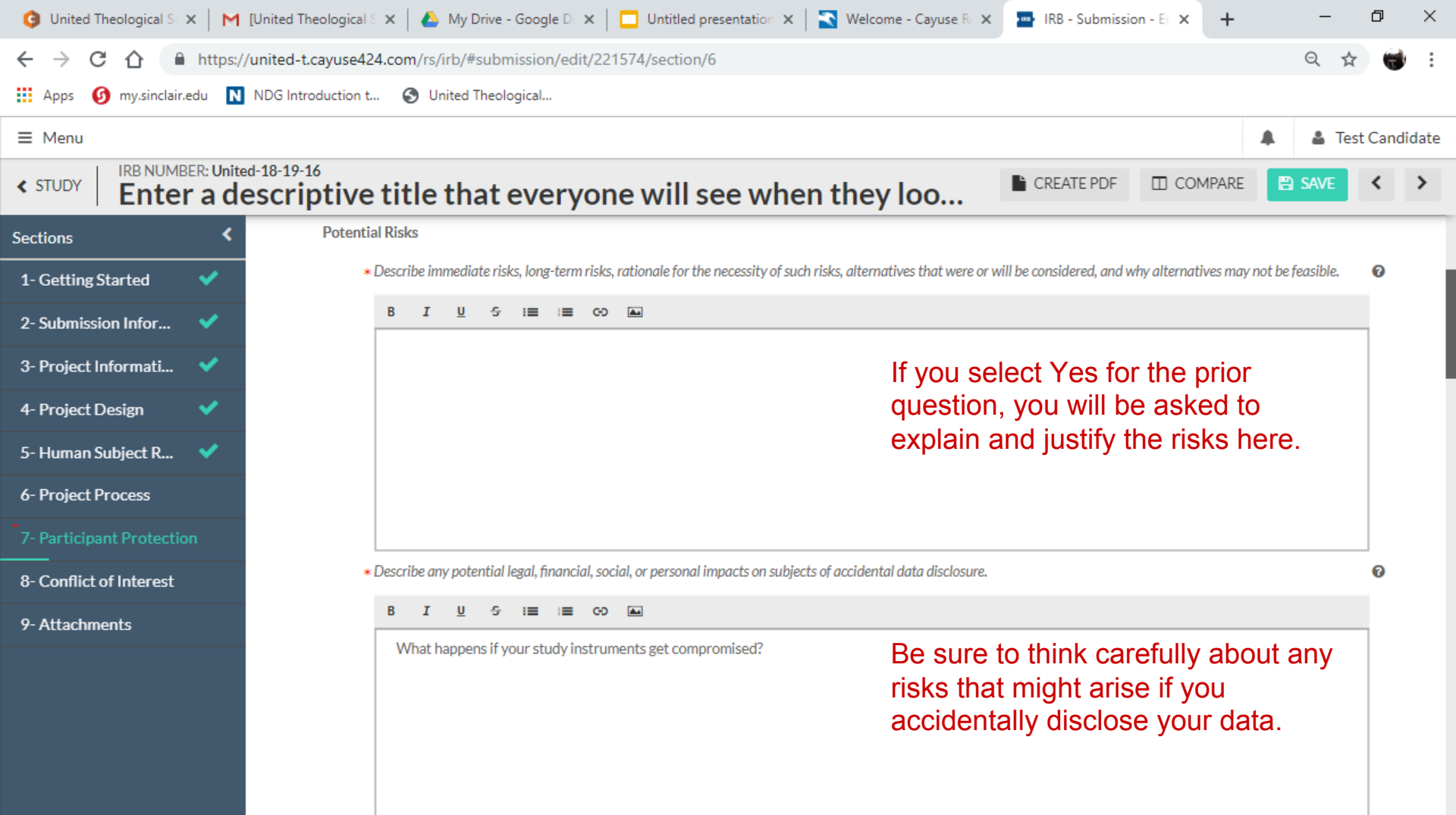

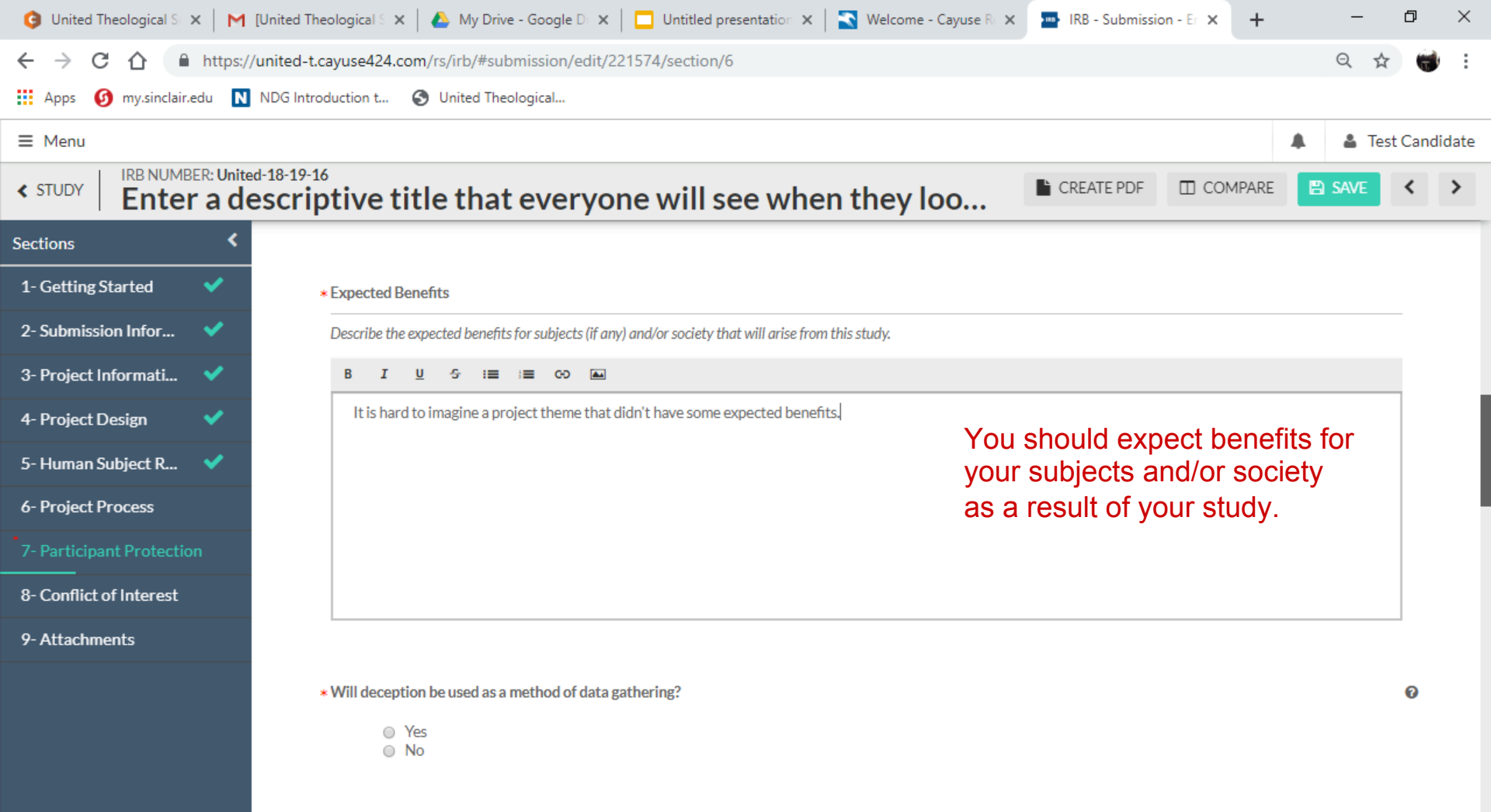

Safeguarding the Identity of the Participants

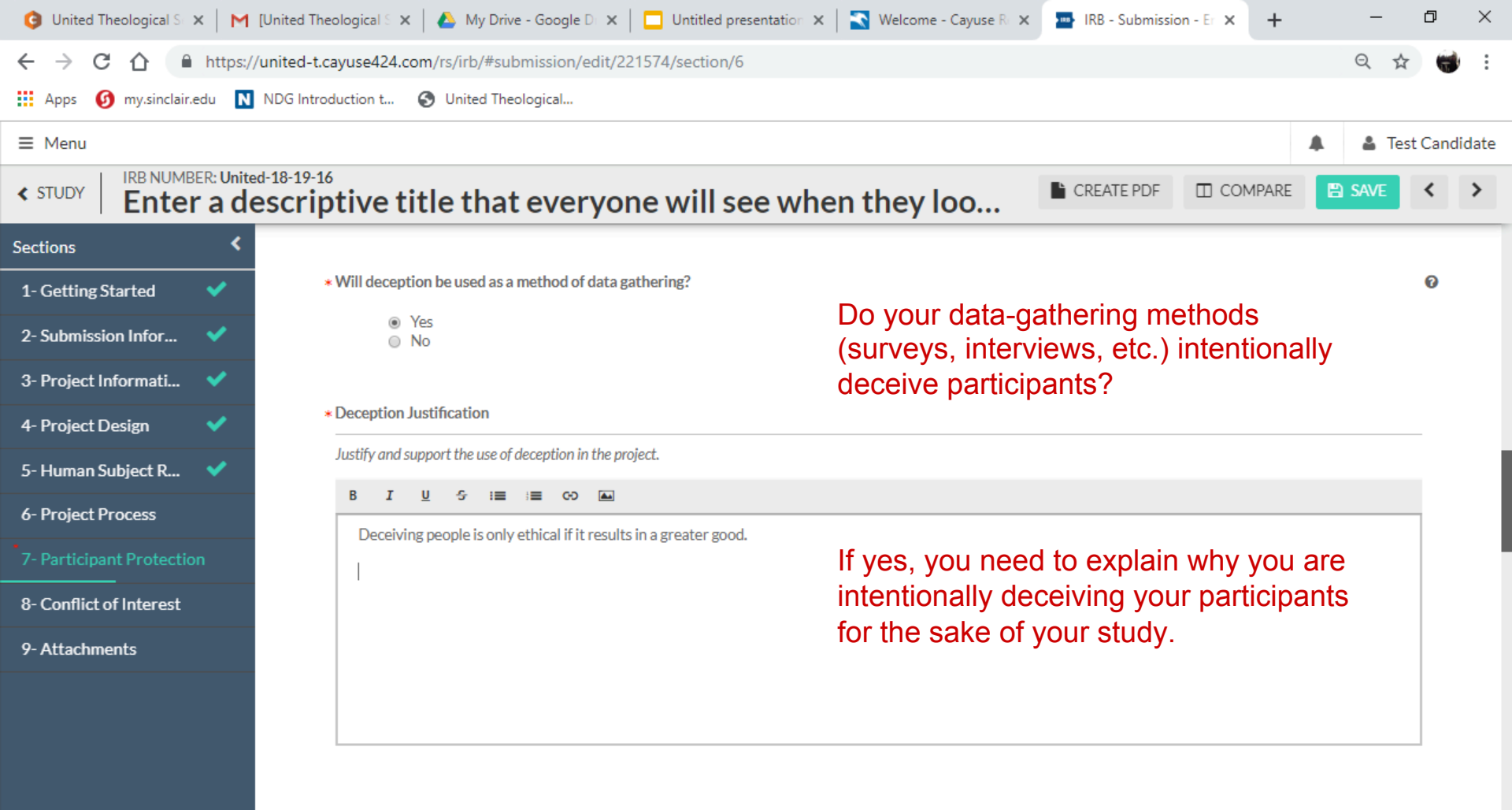

Safeguarding the Identity of the Participants

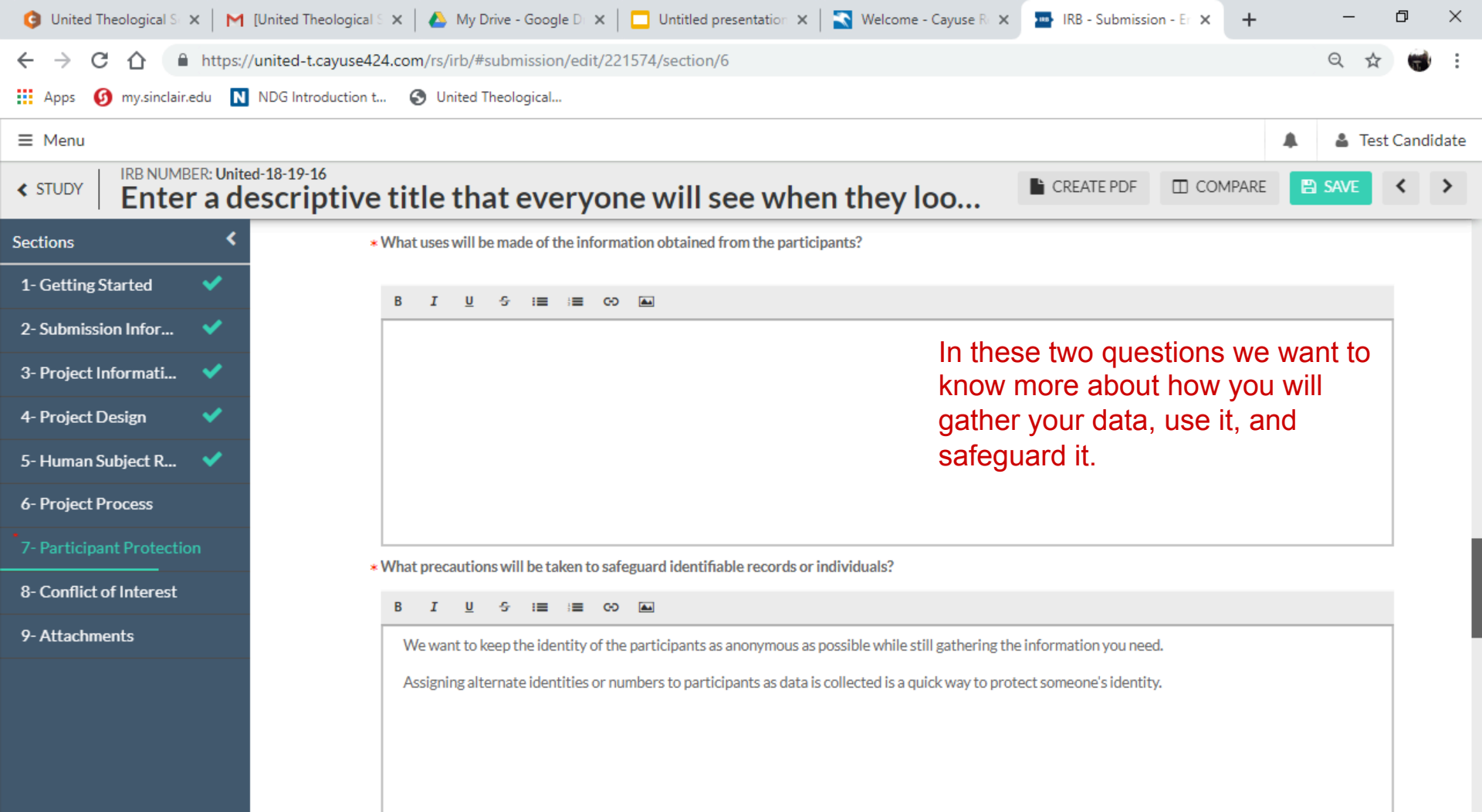

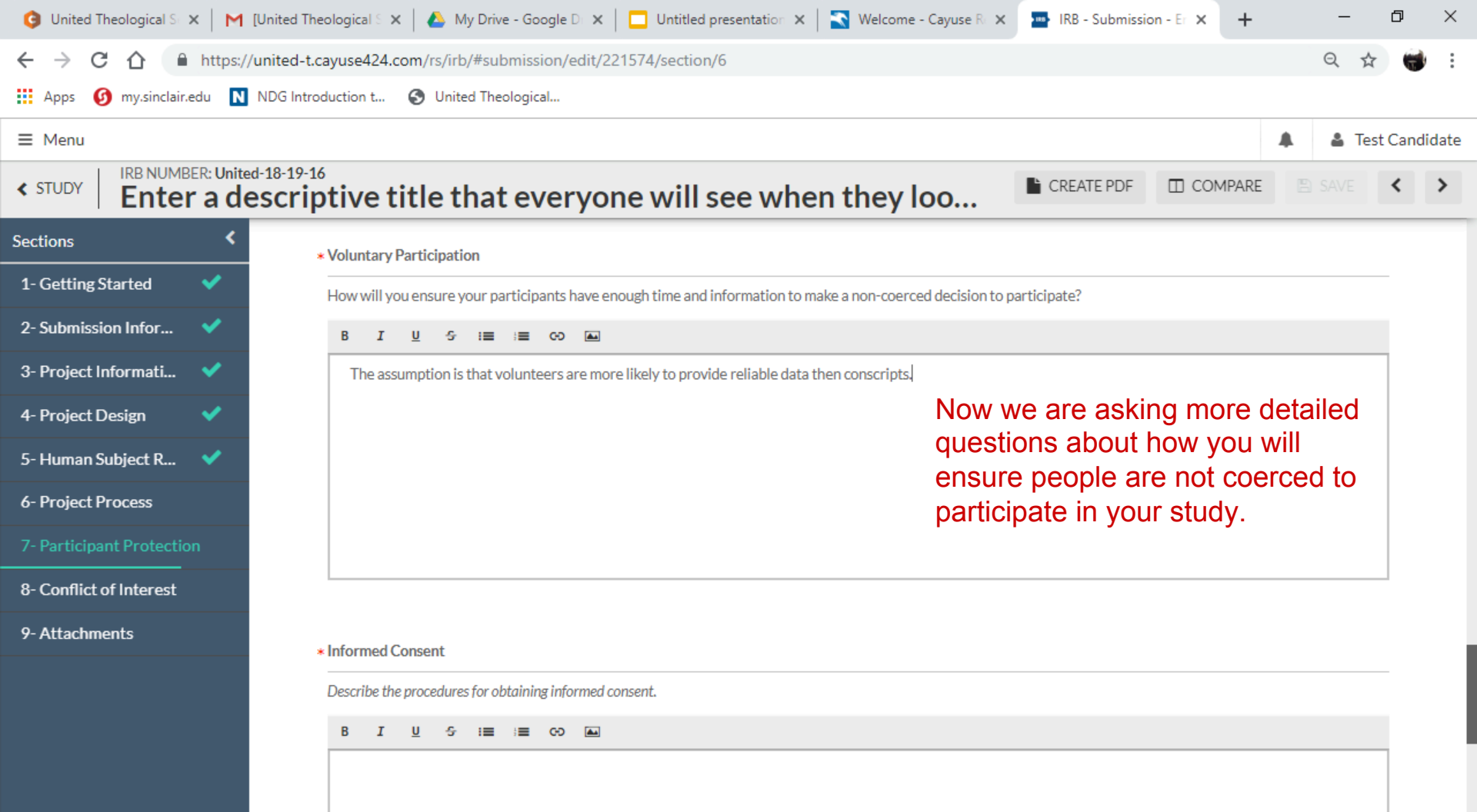

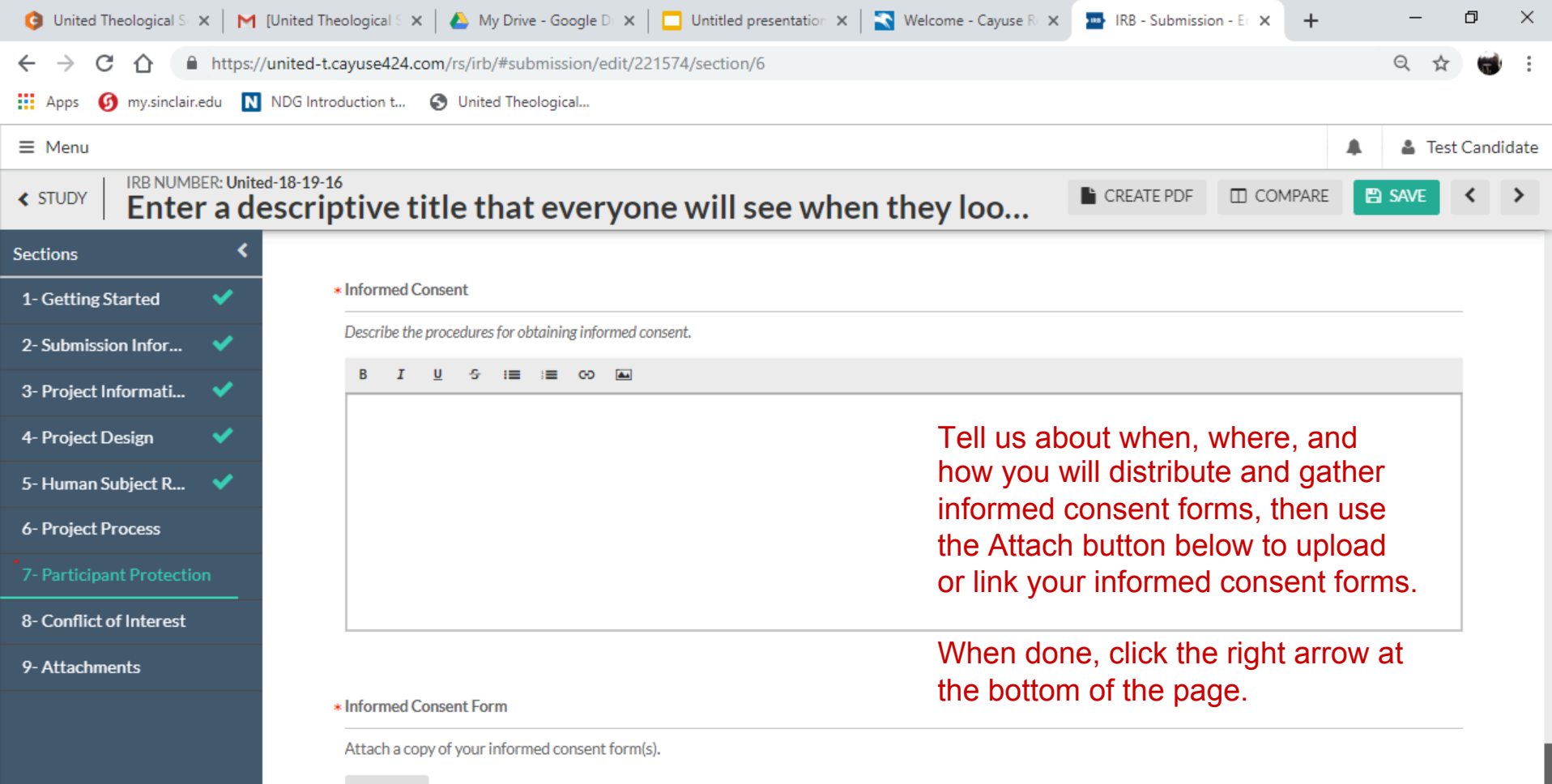

ATTACH

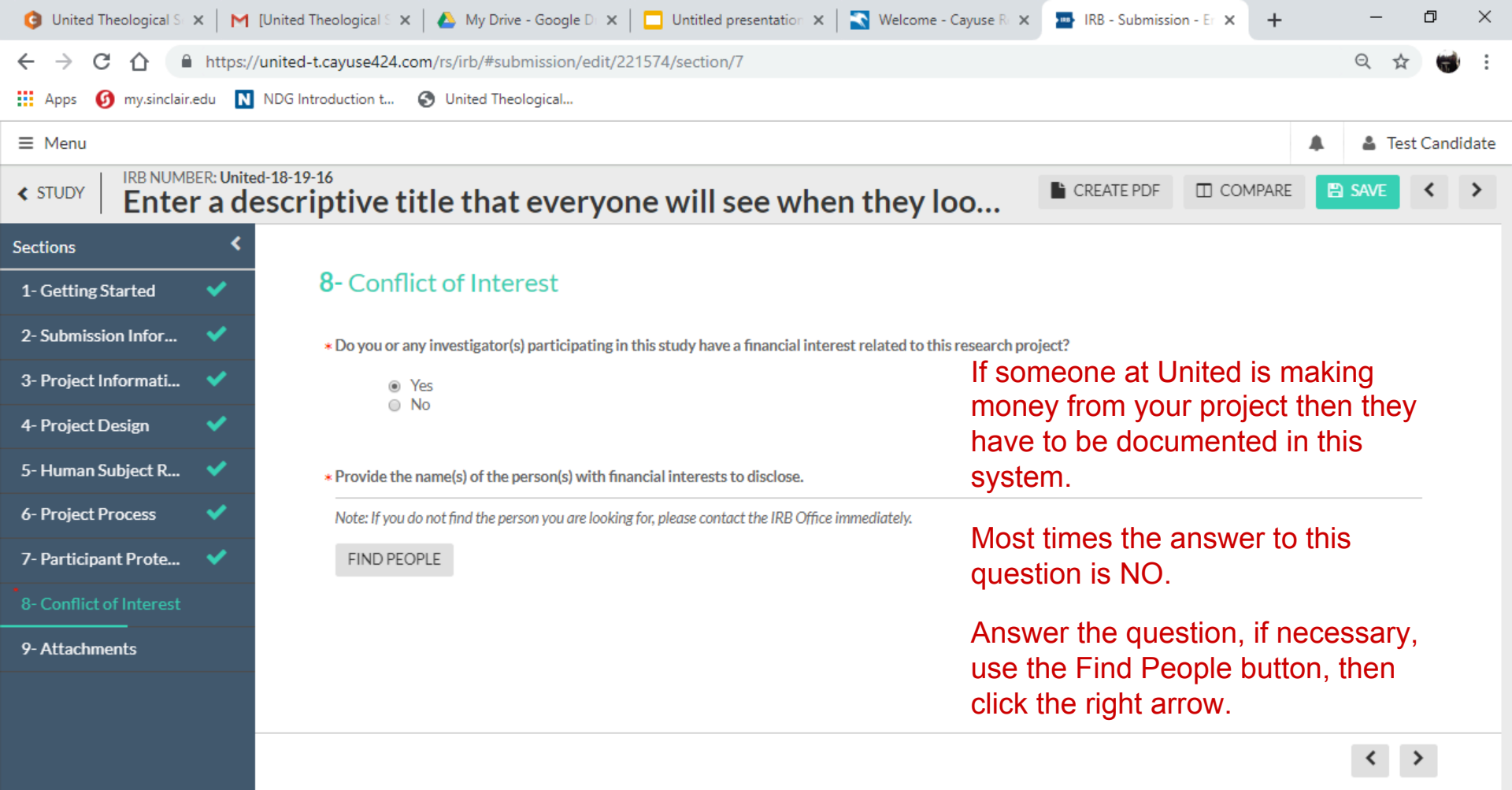

| G United Theological S ×                 | M [United Theological S 🗙 📔 🝐 My Dr                  | rive - Google D 🗙 📔 Untitled presentation 🗙 💽 Welcome - Cayuse               | R 🗙 🔤 IRB - Submission -      | Er × +      | -        | ð ×       |  |  |  |
|------------------------------------------|------------------------------------------------------|------------------------------------------------------------------------------|-------------------------------|-------------|----------|-----------|--|--|--|
| ← → C ☆ 🏻 http                           | os:// <mark>united-t.cayuse424.com</mark> /rs/irb/#s | ubmission/edit/221574/section/8                                              |                               |             | ର 🕁      | <b>*</b>  |  |  |  |
| Apps 👩 my.sinclair.edu                   | NDG Introduction t S United Th                       | neological                                                                   |                               |             |          |           |  |  |  |
| ≡ Menu If a                              | all these items are                                  |                                                                              |                               | 4           | 🕽 👗 Test | Candidate |  |  |  |
|                                          | checked, you've                                      | t everyone will see when they loo                                            | CREATE PDF                    | COMPARE     | 🖹 SAVE   | < >       |  |  |  |
| Sections                                 | npieted everytning.                                  |                                                                              |                               |             |          | _         |  |  |  |
| 1- Getting Started 🛛 💙                   | Outside IRB of Record                                |                                                                              |                               |             |          |           |  |  |  |
| 2- Submission Infor 💙                    | Study Protocol                                       | I for this study that was reviewed by the Outside IRR                        | If another IRB b              | board is lo | ooking   |           |  |  |  |
| 3- Project Informati 💙                   |                                                      | at your                                                                      | at your project then we need  |             |          |           |  |  |  |
| 4- Project Design 🛛 💙                    | Outcide IPP Appr                                     | rougi                                                                        | to make sure the things you   |             |          |           |  |  |  |
| 5- Human Subject R 💙                     | Attach the IRB App                                   | proval from the Outside IRB.                                                 | told them are the same things |             |          |           |  |  |  |
| 6- Project Process 🛛 🗸                   | ATTACH                                               |                                                                              | need to upload                | anything    |          |           |  |  |  |
| 7- Participant Prote 💙                   | Outside IRB Revi                                     | ew Meeting Minutes                                                           |                               |             |          |           |  |  |  |
| 8- Conflict of Interest 🛛 🗸              | Attach the minutes                                   | from the outside IRB meeting(s) for the review of this study.                |                               |             |          |           |  |  |  |
| 9- Attachments 🔹 🗸                       | ATTACH                                               |                                                                              |                               |             |          |           |  |  |  |
|                                          | Outside IRB Corr<br>Attach all correspo              | espondence<br>ndence concerning the review of this study by the Outside IRB. |                               |             |          |           |  |  |  |
| Routing<br>Send to PI for certification? | ATTACH                                               |                                                                              |                               |             |          |           |  |  |  |
| COMPLETE SUBMISSION                      |                                                      | When your everything is complete, o                                          | click Complete S              | Submissio   | on.      |           |  |  |  |

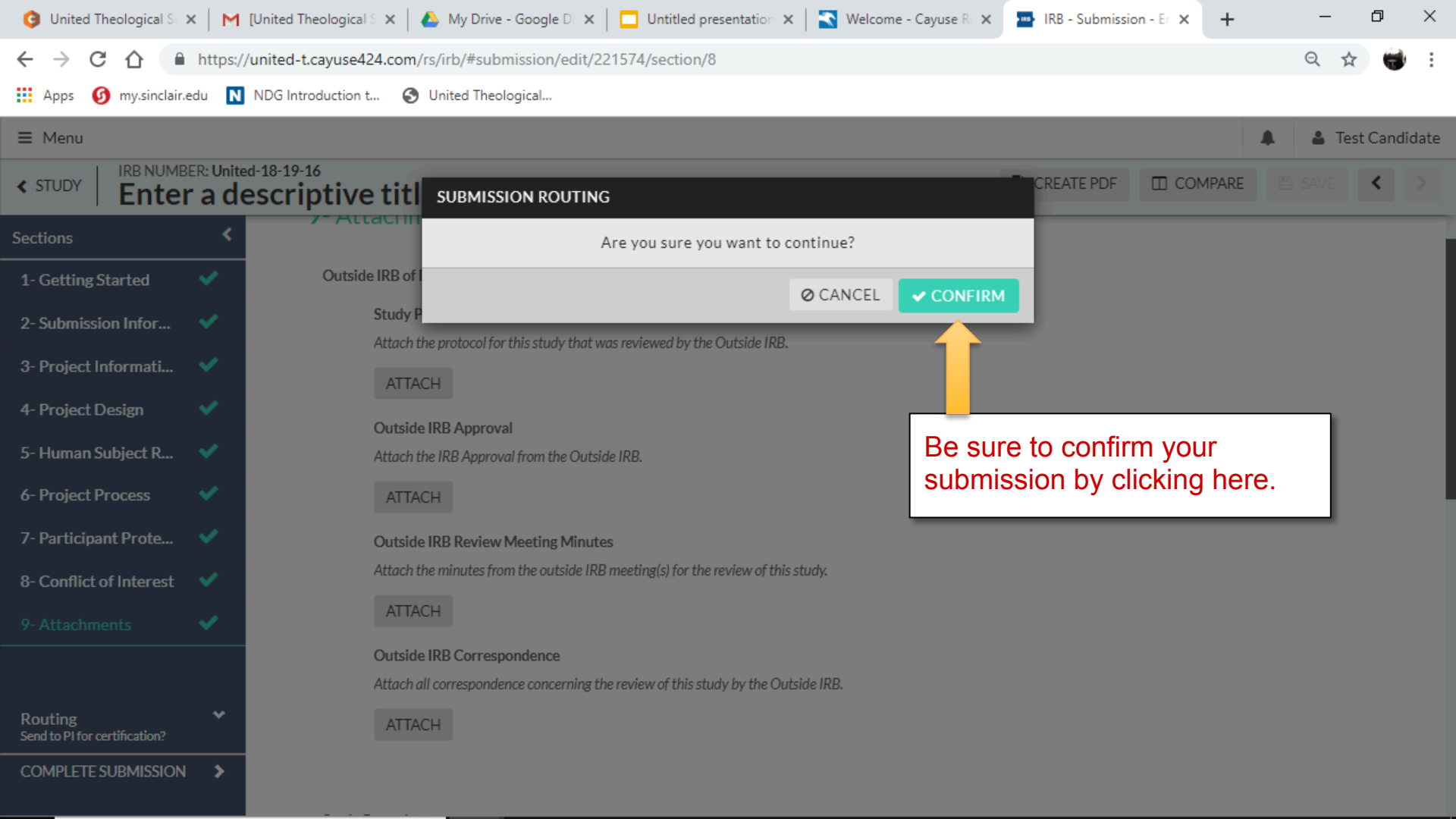

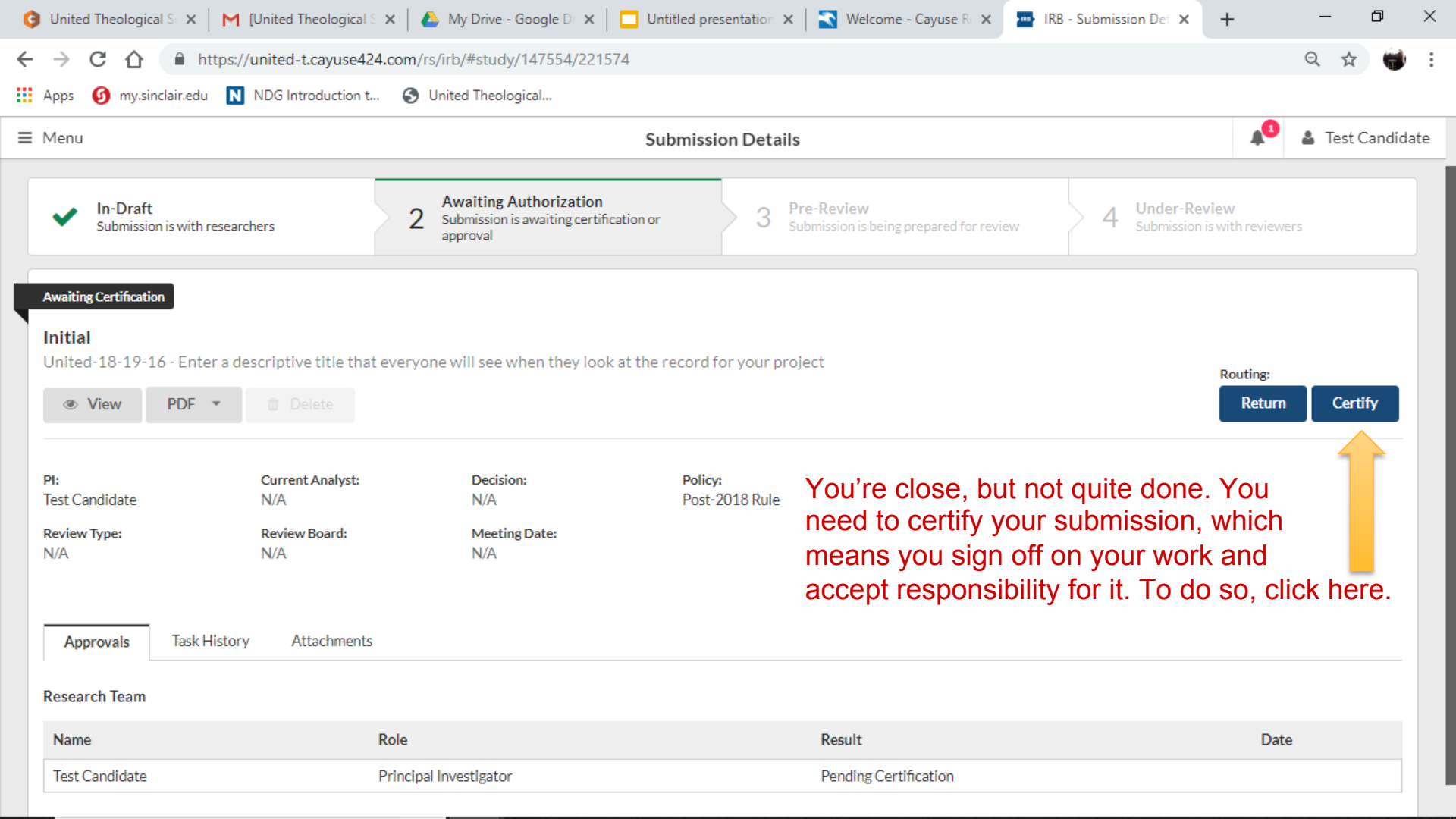

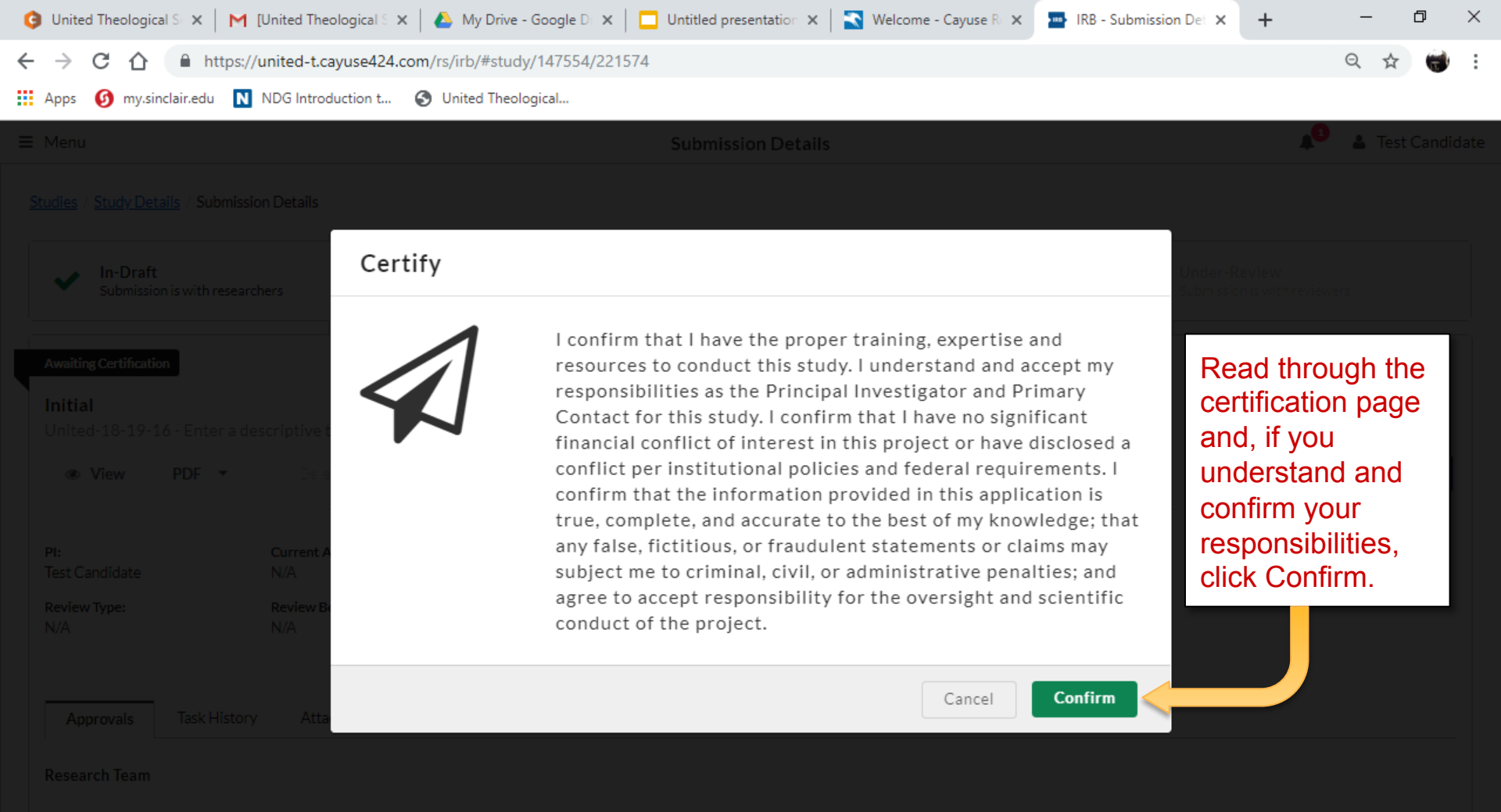

Role

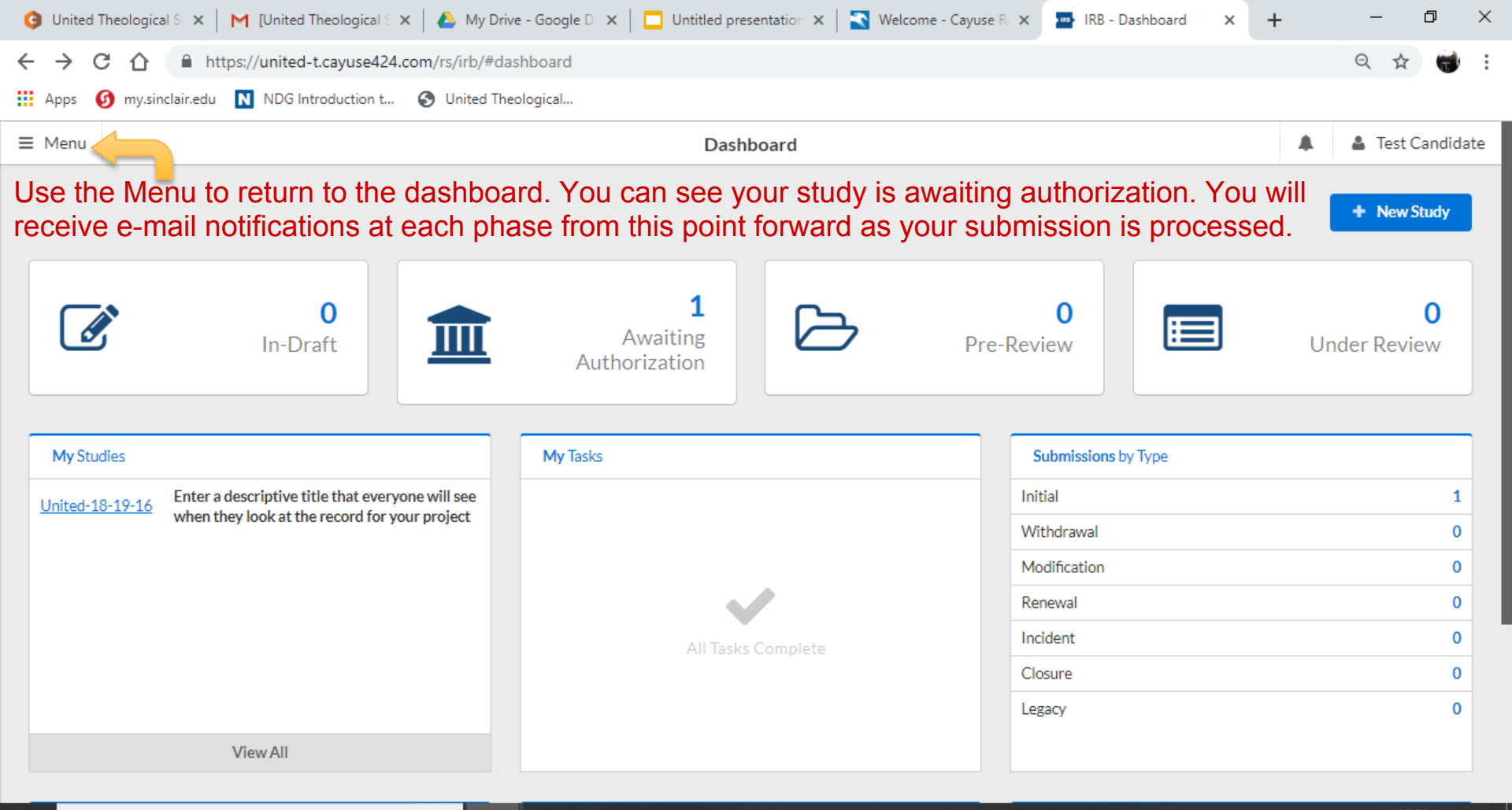

馰

H

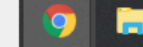

Ţ